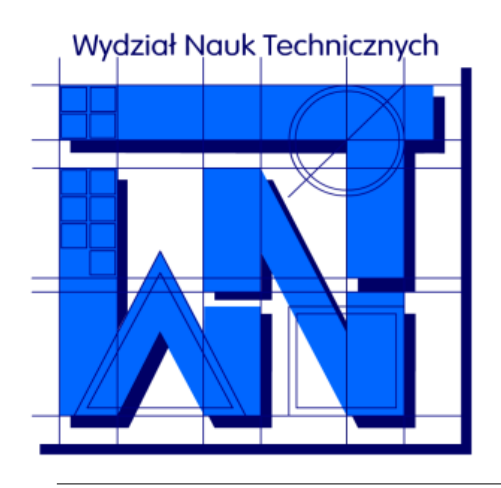

UNIVERSITY OF WARMIA AND MAZURY IN OLSZTYN The Faculty of Technical Sciences POLAND, 10-957 Olsztyn, M. Oczapowskiego 11 tel.: (48)(89) 5-23-32-40, fax: (48)(89) 5-23-32-55 URL: http://www.uwm.edu.pl/edu/sobieski/ (in Polish)

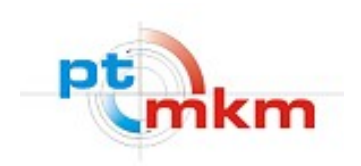

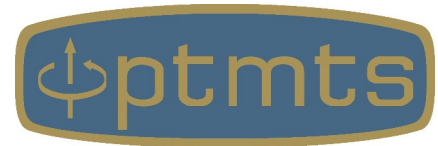

# Niezbędnik badacza: TeX

wersja: 2 kwietnia 2025

Wojciech Sobieski

Wydział Nauk Technicznych, Uniwersytet Warmińsko-Mazurski w Olsztynie Olsztyn, 3 kwietnia 2025 r. **Edytory wizualne** (np. MsWord, Writer, Kword, AbiWord) – systemy składu tekstu, w których użytkownik jednocześnie tworzy treść i zarządza formatowaniem dokumentu.

Rozróżnia się formatowanie:

Style to zbiory predefiniowanych właściwości, które definiują wygląd i formatowanie elementów w dokumencie.

- miękkie automatyczne na podstawie stylów,
- twarde realizowane ręcznie (unikać tego rodzaju formatowania).

**Edytory strukturalne** (np. **TeX**, HTML, Markdown) – systemy składu tekstu, w których główny nacisk kładzie się na zawartość i strukturę dokumentu, podczas gdy formatowanie odbywa się automatycznie na podstawie odpowiednich instrukcji, kodów lub znaczników. Użytkownik może skupić się na treści, mając pewność, że prezentacja dokumentu będzie zgodna z zadanymi regułami formatowania.

**TeX** – język i program komputerowy przeznaczony do strukturalnego składu tekstów, szczególnie opracowań naukowych. Cechy:

- Dedykowany dla profesjonalistów
- Preferowany system składu tekstu w wielu wydawnictwach naukowych
- Zapewnia wysoką jakość i estetykę dokumentów
- Zapewnia automatyzację wielu typowych zadań
- Zapewnia precyzyjną kontrolę nad formatowaniem
- Posiada szerokie zastosowanie w nauce i technice
- Posiada dużą społeczność użytkowników i bogate zasoby
- Ma większe wymagania techniczne niż w przypadku składu wizualnego
- Nie ma ograniczeń licencyjnych

Autor TeXa szacował, że stworzy go w pół roku – całość zajęła mu jednak około 8 lat.

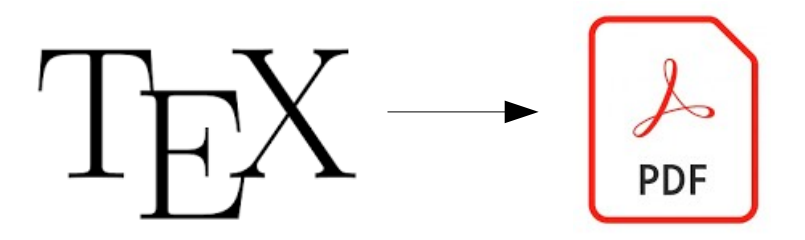

## TeX

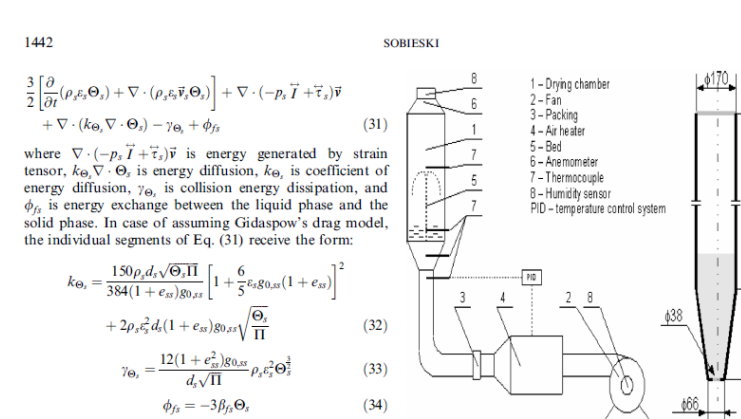

#### Computer Model

In computer simulations the standard Eulerian multiphase model available in the popular computation package Fluent was used. The momentum exchange between the particles of solid and the liquid environments is implemented using the so-called user-defined functions. This necessity resulted from the fact that in Fluent no switch function in Gidaspow's model was available and the drag function has the older form. Through the user-defined functions the coefficient of sphericity was included

#### Objective of Numerical Analysis

Figure 2 presents the geometry of the spouted-bed dryer used in the series of numerical simulations. The model system consisted of two basic parts: the charge cone and the cylindrical drying chamber. The air inlet was positioned symmetrically in the lower part of charge cone. The air inlet diameter was smaller than the diameter of the charge cone lower surface. The air outlet matched the upper base of the drying chamber cone. In all simulations the same height of the bed was assumed. Axially symmetrical geometry was assumed for computer model development.

#### Methodology of Study

The height of the fountain forming during operation of the device was assumed to be the basic parameter determining consistency of computer simulation results with the results of empirical tests. The height of the fountain observed in the experiment was between 19 and 21 cm. It is in fact only one criterion that is easy to observe and

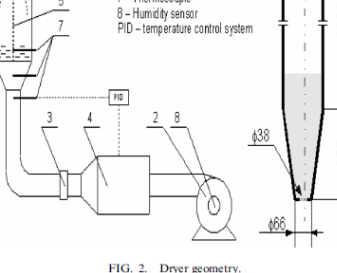

measure. It does not ensure excellent local comparison of

bed dynamics within the bed, however. The point on the dryer axis at which the volume of granu-

lar phase was less than 0.00001 was used for determination of fountain height. Computation of fountain height was done automatically in all cases by means of supplementary software processing result files obtained from the Fluent runs. Development of the computer model was done in three stages

· Initial determination of the model parameters

- based on our own measurements or literature data;
- · Determination of the optimum parameter combination and consistency of results;

· Estimation of individual model parameter influence on computed results.

This article focuses on presentation of the third stage. All studies presented in this article concerning estimation of individual model parameters' influence on simulation results cover only the basic bed configuration tested. It covered the set of model parameters for which the simulation results were maximally consistent, within the verifiable range, with the experimental results. That configuration is presented in the following section.

All results presented reflect computation time equal to 5s of real time.

#### Model Parameters

The list of parameters used in the computer model is presented in Table 1. In case a number of items were

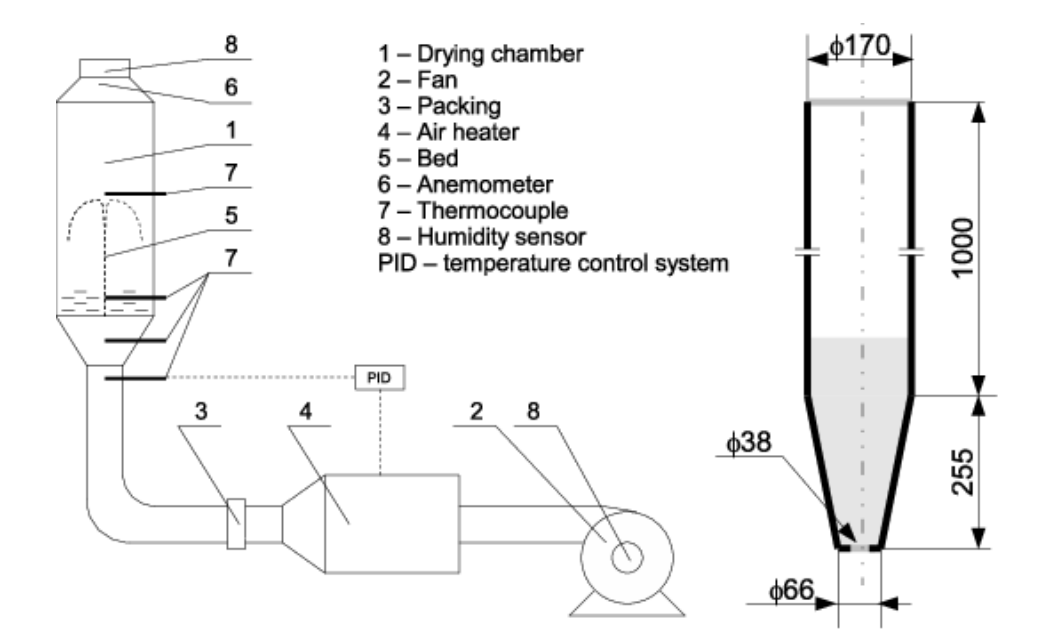

Przykład utraty proporcji rysunków (dotyczy wielu rysunków w tej publikacji) po transferze artykułu z wersji DOC do TEX, wykonanej samodzielnie przez wydawnictwo.

# TeX vs. HTML

| 📑 🔁 D                        | :\Serwisy www\moja\biezace.html - Notepad++                                                                                                    |                 | _ <b>D</b> X  |
|------------------------------|----------------------------------------------------------------------------------------------------|-----------------|---------------|
| <u>P</u> lik                 | <u>E</u> dycja <u>S</u> zukaj <u>W</u> idok <u>F</u> ormat S <u>k</u> ładnia <u>U</u> stawienia <u>N</u> arzędzia <u>M</u> akra U <u>r</u> uchom W <u>t</u> yczki K <u>a</u> rty <u>?</u> |                 | + ▼ ×         |
| E                            | <u>} H &amp; _} </u>                                                                                                    |                 | ŮΞ⊒≥∝∝≥ »     |
| 🔚 sty                        | /l.css 🗵 🔚 biezace.html 🗵                                                                                                    |                 |               |
| 22                           | 2                                                                                                    |                 | ^             |
| 23                           | <h2>Termodynamika Techniczna (Mechanika i Budowa Ma</h2>                                                                                                    | aszyn, SS       | • i • SN) :   |
| Hyper                        | Text Markup Language fi length : 3 970       lines : 75       Ln : 1       Col : 1       Pos : 1                                                                                          | Windows (CR LF) | UTF-8 INS     |
|                              |                                                                                                    |                 |               |
| 📔 D:\Serwisy                 | www\moja\styl.css - Notepad++                                                                                                    | x               | W3C XHTML     |
| <u>Plik E</u> dycja <u>S</u> | zukaj <u>W</u> idok <u>F</u> ormat S <u>k</u> ładnia <u>U</u> stawienia <u>N</u> arzędzia <u>M</u> akra U <u>r</u> uchom W <u>t</u> yczki K <u>a</u> rty <u>?</u> +                       | ▼ ×             |               |
| 6 🖻 🗄 🖻                      |                                                                                                    | ▼ >>            |               |
| 吉 styl.css  🗵                |                                                                                                    |                 |               |
| 79                           | H2                                                                                                    | <u>^</u>        |               |
| 80 E                         | ∃ {                                                                                                    | 1               | Przykład kodu |
| 81                           | <pre>font-family: Arial, Verdana, Helvetica, sans-serif</pre>                                                                                                    | ;               | VIITMI I CCC  |
| 82                           | <pre>font-size: 12pt;</pre>                                                                                                    |                 | VHIMT + C22   |
| 83                           | <pre>font-weight: bold;</pre>                                                                                                    |                 |               |
| 84                           | <pre>text-align: left;</pre>                                                                                                    |                 |               |
| 85                           | color: Teal;                                                                                                    |                 |               |
| 86                           | - }                                                                                                    |                 |               |
| Cascade Style Sł             | neets File length : 1 827 lines : 115 Ln : 1 Col : 1 Pos : 1 Unix (LF) UTF-8                                                                                                    |                 |               |
|                              |                                                                                                    |                 |               |

Termodynamika Techniczna (Mechanika i Budowa Maszyn, SS i SN):

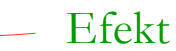

TeX – zasoby

### Polecana literatura:

Mnogość materiałów, również w języku polskim, potwierdza popularność TeXa.

- Łagodne wprowadzenie do TEX-a https://sunsite.icm.edu.pl/pub/GUST/doc/gentl-pl.pdf
- Nie za krótkie wprowadzenie do systemu LaTeX https://www.astrouw.edu.pl/~jskowron/pracownia/latex/lshort2e.pdf
- Przewodnik po TeX Live http://ftp.math.utah.edu/pub/texcollection/doc/polish/texlive-pl/live.pdf
- W miarę krótki i praktyczny kurs LaTeX http://www.fuw.edu.pl/~kostecki/kurs\_latexa.pdf
- Wprowadzenie do systemu LaTeX https://www.math.uni.wroc.pl/sites/default/files/wdsl.pdf
- Strategies for including graphics in LATEX.pdfhttps://tug.org/TUGboat/tb26-1/hoeppner.pdf

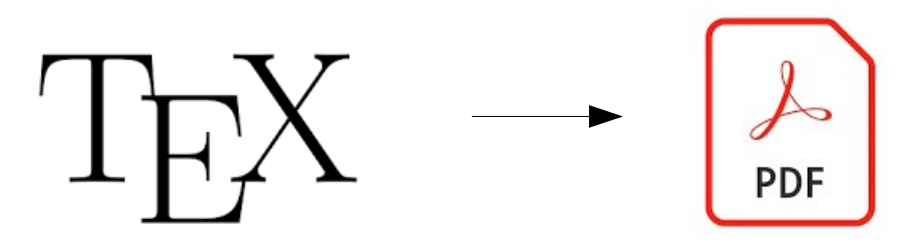

TeX – zasoby

### Google

#### Szablon pracy dyplomowej w TeX

#### Overleaf

https://www.overleaf.com > templates > pxtphxxrdncv

### Praca Dyplomowa IMUP - Overleaf, Online LaTeX Editor

Szabion pracy dyplomowej Instytut Matematyki UP.

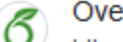

Overleaf

https://www.overleaf.com > tagged > polish > page

#### Templates — Polish

Formatka Pracy Dyplomowej WTIE PBŚ. Szablon pracy dyplomowej Wydziału Telekomunikacji, Informatyki i Elektrotechniki Politechniki Bydgoskiej. Adam Marchewka.

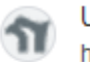

UMCS

https://www.umcs.pl > szukaj-redirect,418050 PDF

### Szablon pracy dyplomowej WE UMCS dla procesora LATEX

W celu rozpoczęcia pracy z systemem składu LaTeX należy zainstalować w systemie informatycznym wszystkie składniki umożliwiające edycję dokumentu źródłowego.

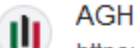

https://home.agh.edu.pl > ~kkulak > doku

### Pisanie pracy dyplomowej w LyX i LaTeX

Szabion takiego dokumentu autorstwa dr G. J. Nalepy i dr hab. M. Szpyrki mogą państwo znaleźć na tej stronie. Pewnym ułatwieniem przy pisaniu w LaTeX'u może być ...

W wielu uczelniach (zwłaszcza w dziedzinach takich jak matematyka, fizyka, informatyka i inżynieria) proponuje się, zachęca lub wręcz wymaga, aby prace dyplomowe składane były w systemie LaTeX – na wielu uczelniach tzw. zachodnich, jest to wręcz standard.

> Uniwersytet Warmińsko-Mazurski w Olsztynie

#### WYDZIAŁ NAUK TECHNICZNYCH

Kierunek Mechanika i Budowa Maszyn

Specjalność Inżynierskie Zastosowania Komputerów

Jaś FASOLA

Praca magisterska Wpływ czegoś tam na coś tam

> Praca wykonana y Katedrze Mechaniki i Podstaw Konstrukcji Maszyn pod kierunkiem dra hab. inż. Tytusa Ważnego, prof. UWM

> > Olsztvn 2024 r.

# MiKTeX

**MiKTeX** – dystrybucja **wolnego oprogramowania** służąca do składu tekstu na bazie systemu TeX/LaTeX, dostępna na różnych platformach systemowych. Jednym z głównych atutów MiKTeX-a jest możliwość automatycznego pobierania brakujących pakietów w trakcie pracy.

LaTeX – rozszerzenie TeX-a, które wprowadza wygodne makra i struktury, ułatwiające tworzenie dokumentów naukowych, technicznych oraz akademickich.

Istnieje więcej systemów składu opartych na TeXie: ConTeX, pdfTeX, luaTeX, XeTeX.

> Widok okna z propozycją pobrania brakującego pakietu.

| Package Installation                                              |   | 8     | 23 |
|-------------------------------------------------------------------|---|-------|----|
| The required file                                                 |   |       |    |
| tex\/atex\/natbib/natbib.sty                                      |   |       |    |
| is missing. It is a part of the following package:                |   |       |    |
| natbib                                                            |   |       |    |
|                                                                   |   |       |    |
| The package will be installed from:                               |   |       |    |
| https://mirror.ibcp.fr/pub/CTAN/systems/win32/miktex/tm/packages/ |   | Chang | e  |
| The package will be installed for:                                |   |       |    |
| Anyone who uses this computer (all users)                         | _ |       |    |
|                                                                   |   |       |    |
|                                                                   |   |       |    |
|                                                                   |   |       |    |
|                                                                   |   |       |    |
|                                                                   |   |       |    |
| Always show this dialog before installing packages                |   | Cano  | el |

## MiKTeX

| n pracatex - TeXworks 📃 🗖 🗾 🗙                                                             | 👔 praca.pdf - TeXworks 📃 🗖 🗴                                        |
|-------------------------------------------------------------------------------------------|---------------------------------------------------------------------|
| Plik Edytuj Znajdž Format Skladaj Skrypty Okno Pomoc                                      | Plik Edycja Szukaj Widok Skladaj Skrypty Okno Pomoc                 |
|                                                                                           |                                                                     |
| 62 \newgeometry{bottom=-10cm}                                                             |                                                                     |
| 63\thispagestyle{empty}                                                                   |                                                                     |
| 64 \vspace*{\fill}                                                                        |                                                                     |
| 65\begin{adjustwidth}6cm}0cm}                                                             |                                                                     |
| 66 \textit{Serdecznie dziękuję wszystkim, którzy przyczynili się do powstania tej pracy.} | Uniwersytet Warmińsko-Mazurski                                      |
| 67 \end{adjustwidth}                                                                      | w Olsztynie                                                         |
| 68 \vspace*{\fill}                                                                        | w Oisztyine                                                         |
| 69 \restoregeometry                                                                       | WVDZIAŁ NAUK TECHNICZNYCH                                           |
| 70 \clearpage                                                                             | WIDZIAL WAOK TECHNICZWICH                                           |
| 71                                                                                        |                                                                     |
| 72 % Dodanie strony Streszczenie:                                                         |                                                                     |
| 73 \addtocontents{toc}{\protect\thispagestyle{empty}}                                     | Kierunek                                                            |
| 74 \clearpage                                                                             | Mechanika i Budowa Maszyn                                           |
| 75 \thispagestyle{empty}                                                                  |                                                                     |
| 76 {\LARGE\bfseries Streszczenie\par}                                                     |                                                                     |
| 77 \vspace{2cm}                                                                           | Specjainosc                                                         |
| 78 \input{streszczenie.tex}                                                               | Inżynierskie Zastosowania Komputerów                                |
| 79 \clearpage                                                                             |                                                                     |
| 80                                                                                        |                                                                     |
| 81 % Dodanie strony Wstęp:                                                                |                                                                     |
| 82 \addtocontents{toc}{\protect\thispagestyle{empty}}                                     | Jaś FASOLA                                                          |
| 83 \clearpage                                                                             |                                                                     |
| 84 (thispagestyle(empty)                                                                  | Praca magisterska                                                   |
| 85 {\LARGE\bfseries Wstęp\par}                                                            |                                                                     |
| 86 (Vspace{2cm}                                                                           | wpryw czegos tam na cos tam                                         |
| 87 (input{wstep.tex}                                                                      |                                                                     |
| co (clearpage                                                                             |                                                                     |
| 00 \tableofcontents                                                                       |                                                                     |
| 01                                                                                        | Praca wykonana w<br>Katedrze Mechaniki i Podstaw Konstrukcji Maszyn |
| 92 % Rozdziału pracy:                                                                     | pod kierunkiem                                                      |
| 93 \input/rozdzial_01/rozdzial_01 tex}                                                    | dra hab. inż. Tytusa Ważnego, prof. UWM                             |
| 94 \input{rozdzial_02/rozdzial_02 tex}                                                    |                                                                     |
| 95 \input{rozdzial_02/rozdzial_02.tex}                                                    |                                                                     |
|                                                                                           | v                                                                   |
| CRLF UTF-8 Wiersz 1 z 117; znak 0                                                         | 150%   strona 1 z 17                                                |

Widok okien środowiska MiKTeX.

## Alternatywne edytory kodu źródłowego

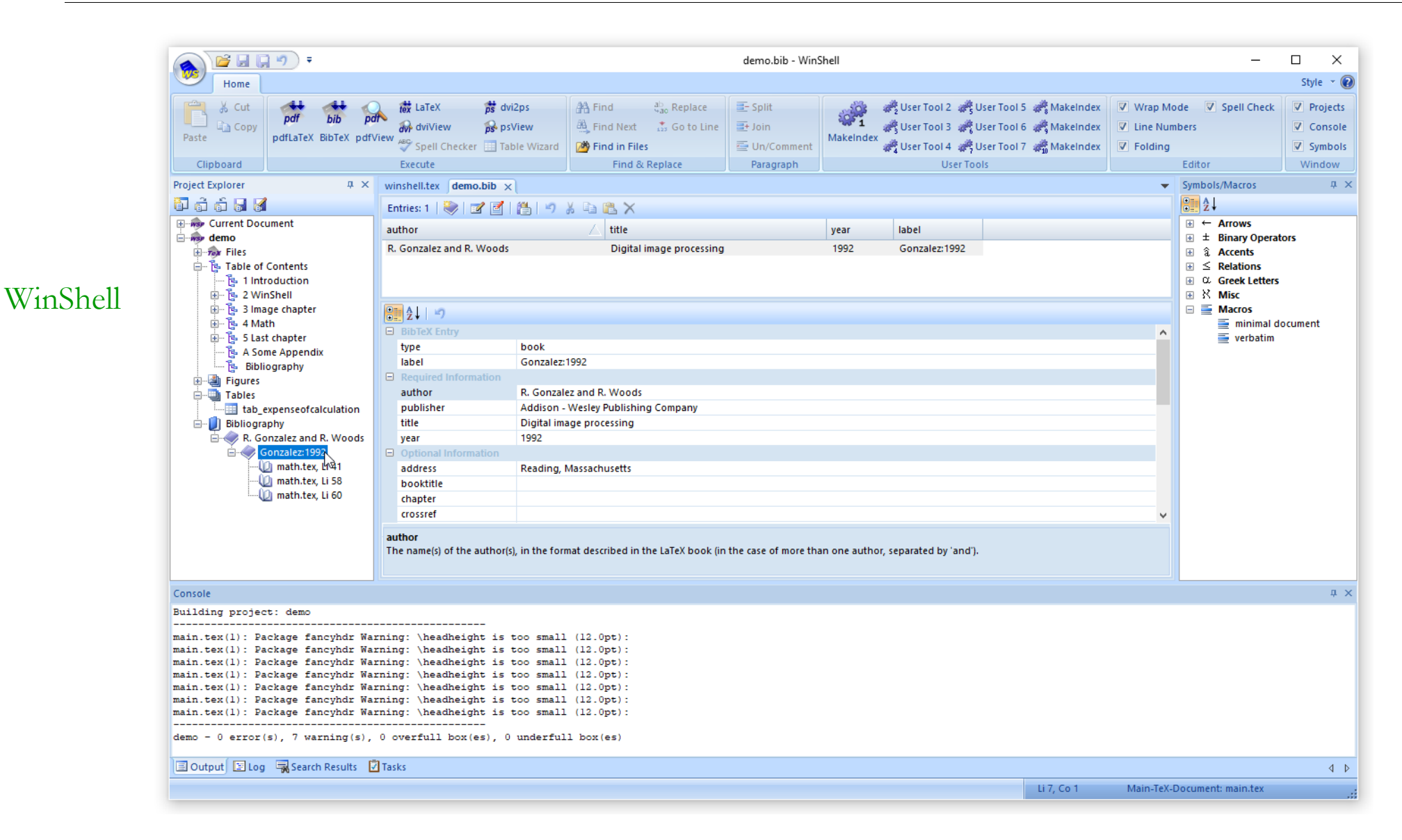

### https://www.winshell.org/

## Alternatywne edytory kodu źródłowego

\_ 🗆 🗙 T TeXnicCenter - [mpman.tex] File Edit Search View Insert Math Format Project Build Tools Window Help - 8 × Greek Letters - | 🏙 🗇 👗 | 📐 | 🏙 🍪 | →! !+ | →? ?+ | →8 8+ 衛 | 差 🔒 🗿 | 🐰 🖻 💼 | 그 으 PDF Greek Capital Letters A& 🔏 % % 🌾 🗛 | +H H+ A { , , B B ∩ Σ, i+1, a'
 ..., a'
 ..., a'
 ..., a'
 ..., a'
 ..., a'
 ..., a'
 ..., a'
 ..., a'
 ..., a'
 ..., a'
 ..., a'
 ..., a'
 ..., a'
 ..., a'
 ..., a'
 ..., a'
 ..., a'
 ..., a'
 ..., a'
 ..., a'
 ..., a'
 ..., a'
 ..., a'
 ..., a'
 ..., a'
 ..., a'
 ..., a'
 ..., a'
 ..., a'
 ..., a'
 ..., a'
 ..., a'
 ..., a'
 ..., a'
 ..., a'
 ..., a'
 ..., a'
 ..., a'
 ..., a'
 ..., a'
 ..., a'
 ..., a'
 ..., a'
 ..., a'
 ..., a'
 ..., a'
 ..., a'
 ..., a'
 ..., a'
 ..., a'
 ..., a'
 ..., a'
 ..., a'
 ..., a'
 ..., a'
 ..., a'
 ..., a'
 ..., a'
 ..., a'
 ..., a'
 ..., a'
 ..., a'
 ..., a'
 ..., a'
 ..., a'
 ..., a'
 ..., a'
 ..., a'
 ..., a'
 ..., a'
 ..., a'
 ..., a'
 ..., a'
 ..., a'
 ..., a'
 ..., a'
 ..., a'
 ..., a'
 ..., a'
 ..., a'
 ..., a'
 ..., a'
 ..., a'
 ..., a'
 ..., a'
 ..., a'
 ..., a'
 ..., a'
 ..., a'
 ..., a'
 ..., a'
 ..., a'
 ..., a'
 ..., a'
 ..., a'
 ..., a'
 ..., a'
 ..., a'
 ..., a'
 ..., a'
 ..., a'
 ..., a'
 ..., a'
 ..., a'
 ..., a'
 ..., a'
 ..., a'
 ..., a'
 ..., a'
 ..., a'
 ..., a'
 ..., a'
 ..., a'
 ..., a'
 ..., a'
 ..., a'
 ..., a'
 ..., a'
 ..., a'
 ..., a'
 ..., a'
 ..., a'
 ..., a'
 ..., a'
 ..., a'
 ..., a'
 ..., a'
 ..., a'
 ..., a'
 ..., a'
 ..., a'
 ..., a'
 ..., a'
 ..., a'
 ..., a'
 ..., a'
 ..., a'
 ..., a'
 ..., a'
 ..., a'
 ..., a'
 ..., a'
 ..., a'
 ..., a'
 ..., a'
 ..., a'
 ..., a'
 ..., a'
 ..., a'
 ..., a'
 ..., a'
 ..., a'
 ..., a'
 ..., a'
 ..., a'
 ..., a'
 ..., a'
 ..., a'
 ..., a'
 ..., a'
 ..., a'
 ..., a'
 ..., a'
 ..., a'
 ..., a'
 ..., a'
 ..., a'
 ... Constructs  $H! \mathbf{F} \mathbf{K} \mathbf{S} \mathbf{T} \mathbf{K} \mathbf{A} \equiv \equiv \equiv$ Big Operators Σii Sum Binary Operators ▶ [∷ Integral polvgonl - Introduction Comparison ∮∷ oint z0..z1..z2..z3..z4} with the Comparison 2 **∏** Product ezier control polygon illustrated by dashed 🖀 MetaPost commands and the re 🗉 Set U Coproduct -<sup>E</sup> Handling MetaPost output Functions Previewing MetaPost graphics 📩 📲 🖫 Using MetaPost graphics in \Te Boundaries 🚋 📲 🖪 File name templates Eving Direction, Tension, and Curl} Above/Below 📲 🖪 Curves Sub/Super 🖀 fia2 many ways of controlling the behavior of a curved path Accents - 🎦 fia3 . specifying the control points. For instance, some 🖶 📲 🖪 Vezier Cubic Curves Arrows h may be selected as vertical or horizontal extrema. 🛓 📲 😫 Specifying Direction, Tension, a be a horizontal extreme and \verb z2 is to be a Arrows with captions 🛓 📲 🖫 Summary of Path Syntax you can specify that (X(t), Y(t)) should go upward at Dots 📲 🖪 Linear Equations the left at \verb|z2|: 🚋 📲 🗜 Equations and Coordinate Pairs White Spaces w z0..z1{up}..z2{left}..z3..z4;|} \$\$ wn in Figure~\ref{fig5} has the desired vertical and 📲 🖁 Dealing with Unknowns Several Symbols ions at \verb|z1| and \verb|z2|, but it does not look Expressions www.in Figure. Matrix 📲 🕄 Stru... 🔛 Obj... 📄 Files Dimpman.tex ("C:\Program Files\MiKTeX 2.7\tex\latex\oberdiek\refcount.sty")) (mpman.out) (mpman.out) ("C:\Program Files\MiKTeX 2.7\tex\latex\mflogo\ulogo.fd") LaTeX Warning: File `manfig-60.mps' not found on input line 97. 🚫 ! LaTeX Error: File `manfig-60.mps' not found. See the LaTeX manual or LaTeX Companion for explanation. Type H <return> for immediate help. Ln 723, Col 41 UNIX OVR READ UF NUM RF

https://www.texniccenter.org/

TeXnicCenter

## Alternatywne edytory kodu źródłowego

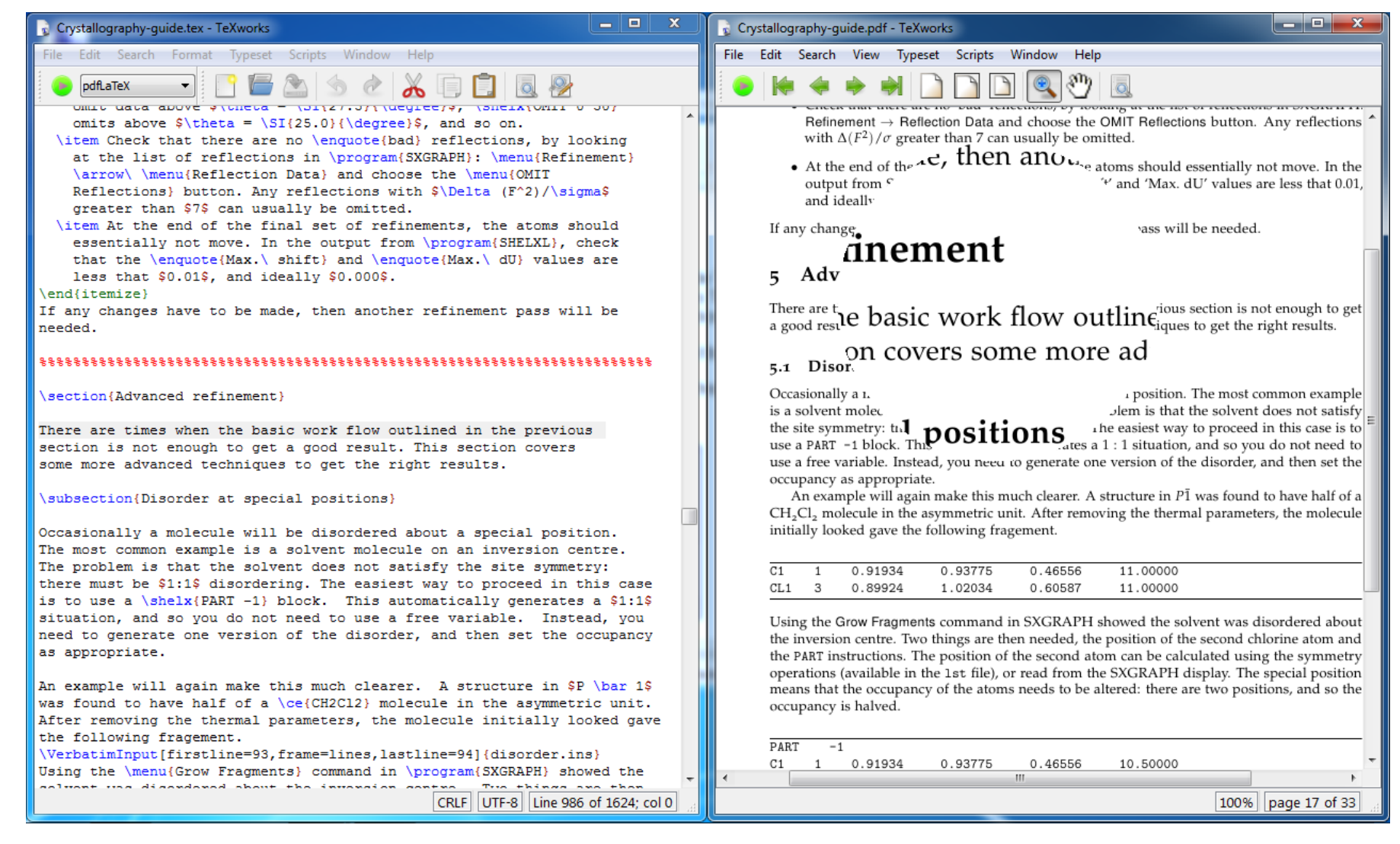

TeXworks

# Overleaf

**Overleaf** – internetowa platforma do tworzenia i współpracy nad dokumentami w systemie składu tekstu LaTeX. Umożliwia użytkownikom tworzenie, edycję i kompilację dokumentów LaTeX bez konieczności instalowania lokalnego oprogramowania na komputerze. Dzięki Overleaf użytkownicy mogą pracować nad projektem jednocześnie, korzystając z edycji w czasie rzeczywistym oraz narzędzi do komunikacji online.

Po zapytaniu o szablony w TeX-u, wiele czasopism naukowych odsyła do Overleaf jako źródła, które oferuje gotowe szablony dostosowane do wymagań publikacji.

W darmowej wersji Overleaf istnieje limit czasu kompilacji – kompilacja bardziej złożonych dokumentów może wymagać **wersji płatnej**.

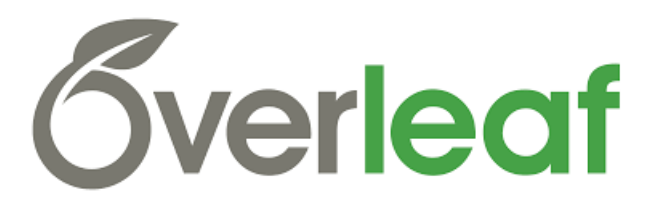

## Overleaf

| <u>Plik E</u> dycja <u>W</u> idok <u>H</u> istoria <u>Z</u> akładki <u>N</u> arzędzia P | Pomo <u>c</u> |                                                                                    |                 |                       |           |                     |                              |                  |        | - 0 | ×      |
|-----------------------------------------------------------------------------------------|---------------|------------------------------------------------------------------------------------|-----------------|-----------------------|-----------|---------------------|------------------------------|------------------|--------|-----|--------|
| S Praca dyplomowa - Online LaTe × +                                                     |               |                                                                                    |                 |                       |           |                     |                              |                  |        |     | $\sim$ |
| $\leftarrow$ $\rightarrow$ C $\textcircled{a}$ O $\overleftarrow{\epsilon}$             | https://      | /www. <b>overleaf.com</b> /project/65cf0d62fab6243d343c16cd                        | Ż               | ζ <mark>Α</mark> 130% | ☆ Q Szul  | kaj                 |                              |                  |        | 2 گ | =      |
| 🔏 Menu 🔺 Upgrade                                                                        |               | Praca dyplomowa                                                                    |                 | ς                     | AB Review | 🚰 Share             | 🔇 Submit                     | D History        | Layout | - 🗩 | Chat   |
| 🗈 🖿 🚣 🛛 🖋 👜                                                                             | Code          | e Editor) Visual Editor) 🖱 C' Normal text 🗸   Β Ι 🖪 Ω   % 🗞 🗗 🖾 🖬 🗮 🗮 🚍 🚍          | Q 🛛 📿 Recompile | • • 🗎                 | ) 📩       |                     |                              |                  |        |     |        |
| > 🖿 rozdzial_01                                                                         | 62            | <pre>\newgeometry{bottom=-10cm}</pre>                                              | ^               |                       |           |                     |                              |                  |        |     | ^      |
| rozdział 02                                                                             | 63            | <pre>\thispagestyle{empty} \underset {\u00edfill }</pre>                           | Q               |                       |           |                     |                              |                  |        |     |        |
|                                                                                         | 65-           | \vspace^{\tttt}                                                                    | 6               |                       |           |                     |                              |                  |        |     |        |
| > 🖿 rozdzial_03                                                                         | 66            | Serdecznie dziekuje wszystkim, którzy przyczynili sie do powstania                 | Ĭ               |                       |           |                     |                              |                  |        |     |        |
| the frog ing                                                                            |               | tej pracy.}                                                                        |                 |                       |           |                     |                              |                  |        |     |        |
| I Hog.jpg                                                                               | 67            | \end{adjustwidth}                                                                  |                 |                       | Uniw      | ersytet V           | Warmińsk                     | o-Mazurs         | ski    |     |        |
| 🖿 main.tex                                                                              | 68            | \vspace*{\fill}                                                                    |                 |                       |           | w                   | Olsztynie                    |                  |        |     |        |
| 🖉 sample hih                                                                            | 69            | \restoregeometry                                                                   |                 |                       |           |                     | 0 102 0 9 112 0              |                  |        |     |        |
|                                                                                         | 70            | \c learpage                                                                        |                 | I I                   | WYDZ]     | IAŁ NA              | UK TECH                      | INICZN           | YCH    |     |        |
| streszczenie.tex                                                                        | 72            | % Dodanie strony Streszczenie                                                      |                 |                       |           |                     |                              |                  |        |     |        |
| 🖿 wsten tex                                                                             | 73            | \addtocontents{toc}{\protect\thispagestyle{empty}}                                 |                 |                       |           |                     |                              |                  |        |     |        |
| WStep.tex                                                                               | 74            | \clearpage                                                                         |                 |                       |           |                     | Kierunek                     |                  |        |     |        |
|                                                                                         | 75            | \thispagestyle{empty}                                                              |                 |                       |           | Mechanik            | a i Budowa M                 | laszyn           |        |     |        |
|                                                                                         | 76            | {\LARGE\bfseries Streszczenie\par}                                                 |                 |                       |           |                     |                              | 5                |        |     |        |
|                                                                                         | 77            | \vspace{2cm}                                                                       |                 |                       |           |                     | 1 1 44                       |                  |        |     |        |
| Ella southers                                                                           | < 78<br>70    | \nput{streszczenie.tex}                                                            | >               |                       |           |                     | specjalnosc                  |                  |        |     |        |
| V File outline                                                                          | 79<br>80      | (crearpage                                                                         |                 |                       | Inzy      | ynierskie Za        | istosowania F                | omputerow        |        |     |        |
| We can't find any costions or                                                           | 81            | % Dodanie strony Wstep                                                             |                 |                       |           |                     |                              |                  |        |     |        |
| subsections in this file                                                                | 82            | \addtocontents{toc}{\protect\thispagestyle{empty}}                                 |                 |                       |           |                     |                              |                  |        |     |        |
| Find out more about the file                                                            | 83            | \clearpage                                                                         |                 |                       |           |                     | Jaś FASOLA                   |                  |        |     |        |
| outline                                                                                 | 84            | \thispagestyle{empty}                                                              |                 |                       |           |                     |                              |                  |        |     |        |
| outime                                                                                  | 85            | {\LARGE\bfseries Wstep\par}                                                        |                 |                       |           | D                   |                              | _                |        |     |        |
|                                                                                         | 86            | \vspace{2cm}                                                                       |                 |                       | ***       |                     | a magistersk                 | a                |        |     |        |
|                                                                                         | 88            |                                                                                    |                 |                       | wp        | fyw czeg            | gos tam na                   | a cos tan        | 1      |     |        |
|                                                                                         | 89            |                                                                                    |                 |                       |           |                     |                              |                  |        |     |        |
|                                                                                         | 90            | \tableofcontents                                                                   |                 |                       |           |                     |                              |                  |        |     |        |
|                                                                                         | 91            |                                                                                    |                 |                       |           | Praca w             | vkonana w                    |                  |        |     |        |
|                                                                                         | 92            | % Rozdziały:                                                                       |                 |                       |           | Katedrz             | e Mechaniki i Pod            | staw Konstrukcji | Maszyn |     |        |
|                                                                                         | 93            | <pre>\input{rozdzial_01/rozdzial_01.tex}</pre>                                     |                 |                       |           | pod kier<br>dra hab | unkiem<br>. inż. Tytusa Ważr | iego, prof. UWM  |        |     |        |
|                                                                                         | 94            | <pre>\input{rozdzial_02/rozdzial_02.tex} \input{rozdzial_02/rozdzial_02_tex}</pre> |                 |                       |           | ara nab.            | The second second            |                  |        |     |        |
|                                                                                         | 95            | (mputtrozoziai_os/rozoziai_os.tex)                                                 |                 |                       |           |                     |                              |                  |        |     |        |
|                                                                                         | 97            | % Załacznik:                                                                       |                 |                       |           |                     |                              |                  |        |     |        |
|                                                                                         | - /           |                                                                                    | × 1             |                       |           |                     |                              |                  |        |     | v      |

Widok okien środowiska Overleaf.

**Dwuetapowy skład artykułu** – pisanie artykułu w edytorze wizualnym, np. w Wordzie, a później przeniesienie zawartości do TeXa.

### Zalety:

• wygodniejsza edycja pierwszej wersji artykułu dla użytkowników edytorów wizualnych

### Wady:

- konieczność transferu zawartości artykułu
- zmiana rozłożenia zawartości artykułu na poszczególnych stronach
- konieczność korzystania z wielu plików w jednym artykule
- konieczność przygotowania odpowiednich plików graficznych

Transfer treści to dla wprawionego użytkownika około klika godzin pracy (zależy od objętości i struktury artykułu). Porządkowanie rysunków jest często pomijane w składzie wizualnym – autorzy wklejają grafiki nie martwiąc się zbytnio o zachowanie ich źródła.

### Jednoetapowy skład artykułu – pisanie artykułu bezpośrednio w TeXie.

### Zalety:

- wygląd jak w dokumencie docelowym
- bieżąca kontrola docelowego wyglądu dokumentu
- wysoki stopień organizacji i uporządkowania treści

### Wady:

- skład jest bardziej czasochłonny, szczególnie dla początkujących użytkowników TeXa
- wymagana większa wiedza techniczna, np. w zakresie tworzenia plików \*. EPS
- potrzeba korzystania z dodatkowej dokumentacji,
   np. podczas tworzenia skomplikowanych formuł matematycznych lub tabel
- strata czasu na częstą kompilację pliku źródłowego

Świetnym narzędziem wspierającym są systemy oparte na sztucznej inteligencji, np. ChatGPT.

## Skład TeX – wsparcie sztucznej inteligencji

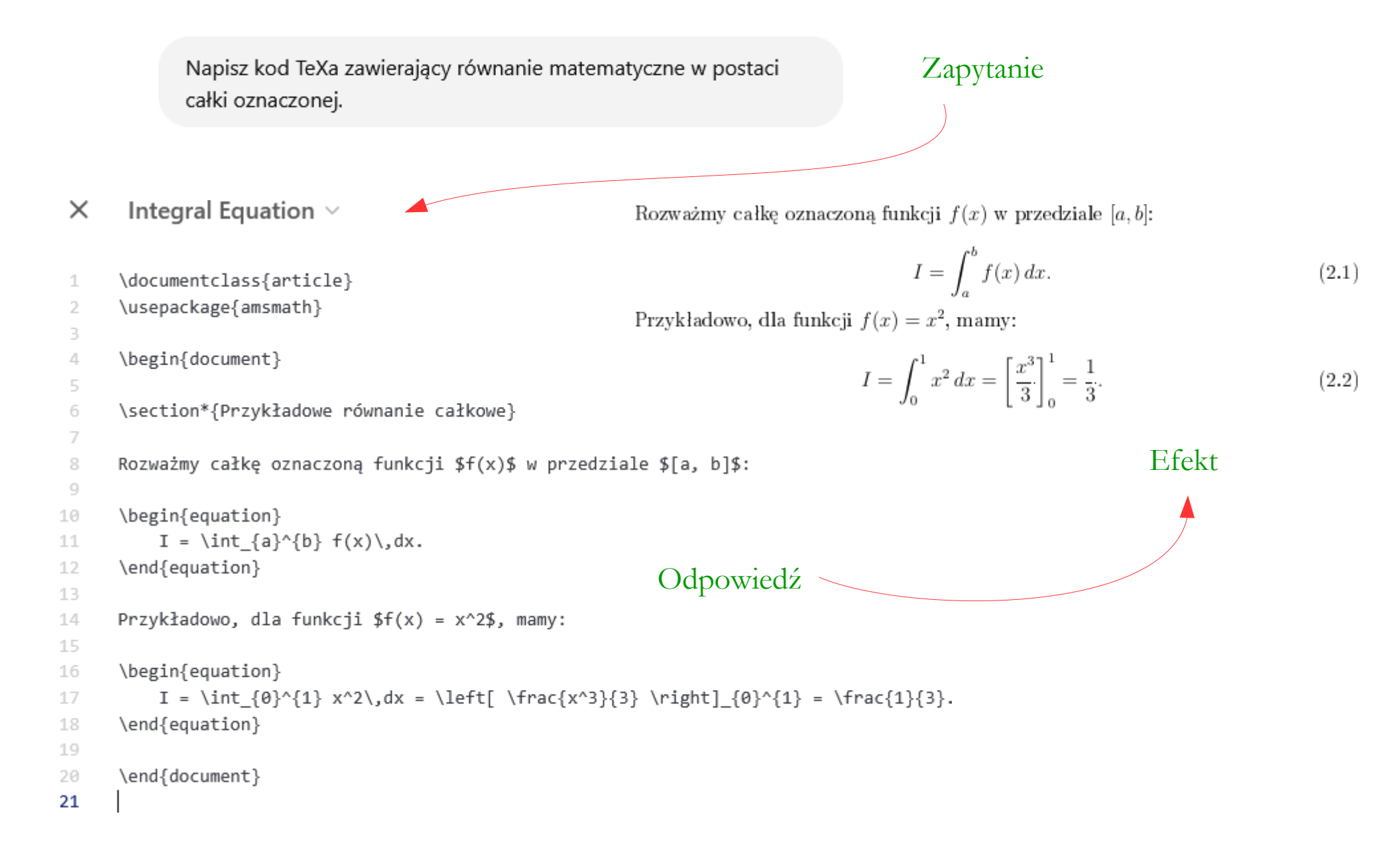

### Kroki przygotowania artykułu w TeXie:

A pobranie i skompilowanie odpowiedniego szablonu
B wprowadzenie podstawowych danych (tytuł, autor, afiliacja, ...)
C decyzja, co do sposobu opisu bibliografii i jej przygotowanie
D wypełnianie artykułu treścią

Bardzo dobrą praktyką jest przygotowywanie rysunków już na etapie badań w taki sposób, aby dało się je później łatwo zamieścić w publikacji – uporządkowanie rysunków bardzo ułatwia i przyśpiesza pracę w TeXie.

Należy przemyśleć sposób generowania poszczególnych rodzajów grafik i je ujednolicić.

Należy zapewnić sobie łatwy dostęp do źródeł rysunków, aby je szybko modyfikować.

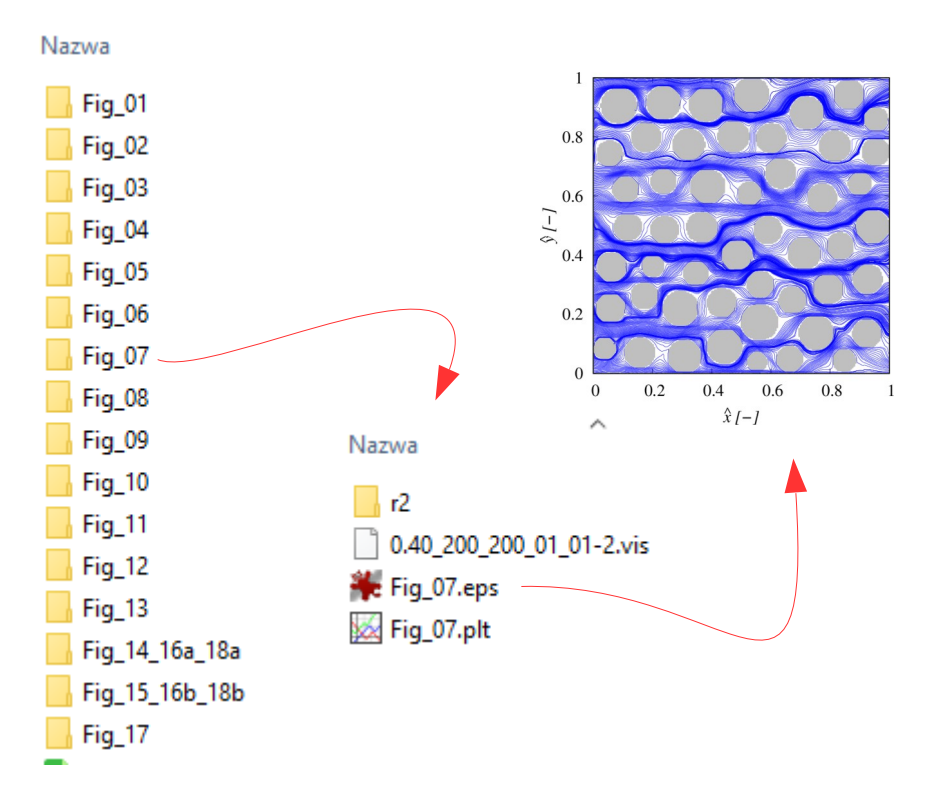

**Szablon** (template) – pakiet zawierający przykładowy plik źródłowy w środowisku TeX (\*.TEX) oraz wszystkie niezbędne biblioteki i dodatki.

Szablon może mieć różny poziom szczegółowości: może być bardzo ogólny, zawierający jedynie podstawowe elementy dokumentu, lub bardziej szczegółowy, demonstrujący sposób wstawiania nagłówków, rysunków, tabel, formuł matematycznych, bibliografii i innych elementów.

Dobrym pomysłem jest porównanie wyglądu dokumentu skompilowanego na podstawie pobranego szablonu z artykułami opublikowanymi w czasopiśmie, którym jesteśmy zainteresowani.

Zawartość artykułu można przenosić między szablonami, ale należy to robić ręcznie i tylko w odniesieniu do treści zasadniczej. Pliki źródłowe szablonów mogą zawierać dodatkowe wpisy, takie jak nagłówki lub metadane, które są odpowiednikiem sekcji <HEAD> w HTML-u i powinny być dostosowane w zależności od konkretnego szablonu.

Szablony – przykład 1

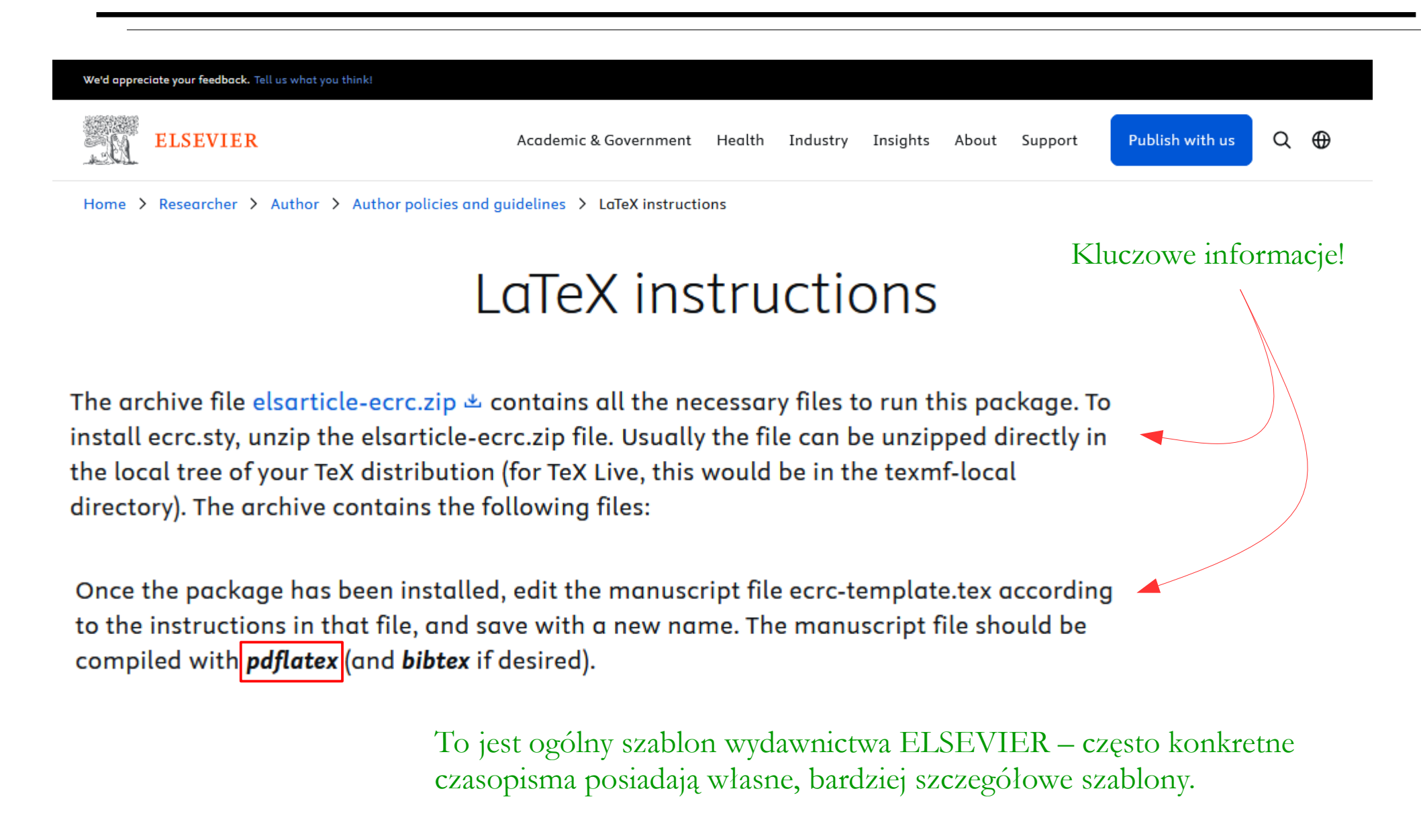

https://www.elsevier.com/researcher/author/policies-and-guidelines/latex-instructions

### 1. Rozpakuj szablon i wejdź do wnętrza katalogu

#### Nazwa

#### crc.sty

- ecrc-template.tex
- elsarticle.cls
- elsarticle-num.bst
- 🕭 elsdoc.pdf

#### elsevier-logo-3p.eps

lsevier-logo-3p.pdf

Nazwa

ecrc.sty

ecrc-template.aux

ecrc-template.log

ecrc-template.spl

ecrc-template.tex elsarticle.cls elsarticle-num.bst

elsevier-logo-3p.eps elsevier-logo-3p.pdf

elsdoc.pdf

README-ecrc

🏶 SDlogo-3p.eps 🔊 SDlogo-3p.pdf

ecrc-template.pdf -

ecrc-template.synctex.gz

- README-ecrc
- 👹 SDlogo-3p.eps
- SDlogo-3p.pdf

- 2. Znajdź plik \*. TEX i otwórz go w środowisku MikTeX
- 3. Wybierz opcję kompilacji pliku źródłowego

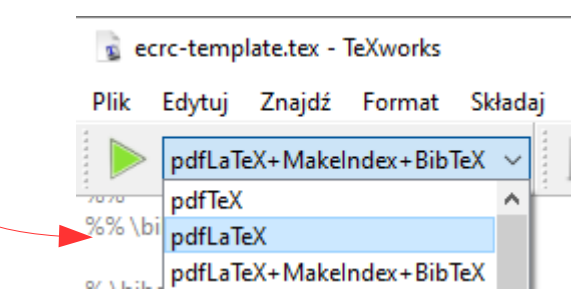

W tym szablonie nie ma bibliografii, więc trzeba wybrać opcję pdfLaTeX.

pdfLaTeX: kompiluje dokument LaTeX do formatu PDF.
MakeIndex: tworzy indeksy z oznaczonych słów w dokumencie.
BibTeX: Tworzy bibliografię i zarządza cytowaniami.

4. Naciśnij przycisk kompilacji

Plik wynikowy ma taką samą nazwę jak plik \*.TEX, ale posiada rozszerzenie PDF.

# Szablony – przykład 2

| Home > Transport in Porous Media > Submission guidelines                                                                                                    |             |
|----------------------------------------------------------------------------------------------------|-------------|
| TRANSPORT IN<br>POROUS MEDIA<br>WARK WAR AND AND AND AND AND AND AND AND AND AND                                                                                                    | Springer    |
| Hybrid                                                                                                    | 😵 InterPore |
| Reference of the second second secon |             |
| 😤 Editorial board 📗 Aims and scope                                                                                                    |             |
| Submission guidelines                                                                                                    | For authors |

W konkretnym czasopiśmie trzeba odnaleźć wskazówki dla autorów i doszukać się informacji o dopuszczalnych formatach – tu widać, że preferowany jest LaTeX.

#### **Text Formatting**

Manuscripts should be submitted in LaTeX. We recommend using <u>Springer Nature's LaTeX</u> <u>template</u>. The submission should include the original source (including all style files and figures) and a PDF version of the compiled output.

Word files are also accepted.

https://link.springer.com/journal/11242/submission-guidelines

Szablony – przykład 2

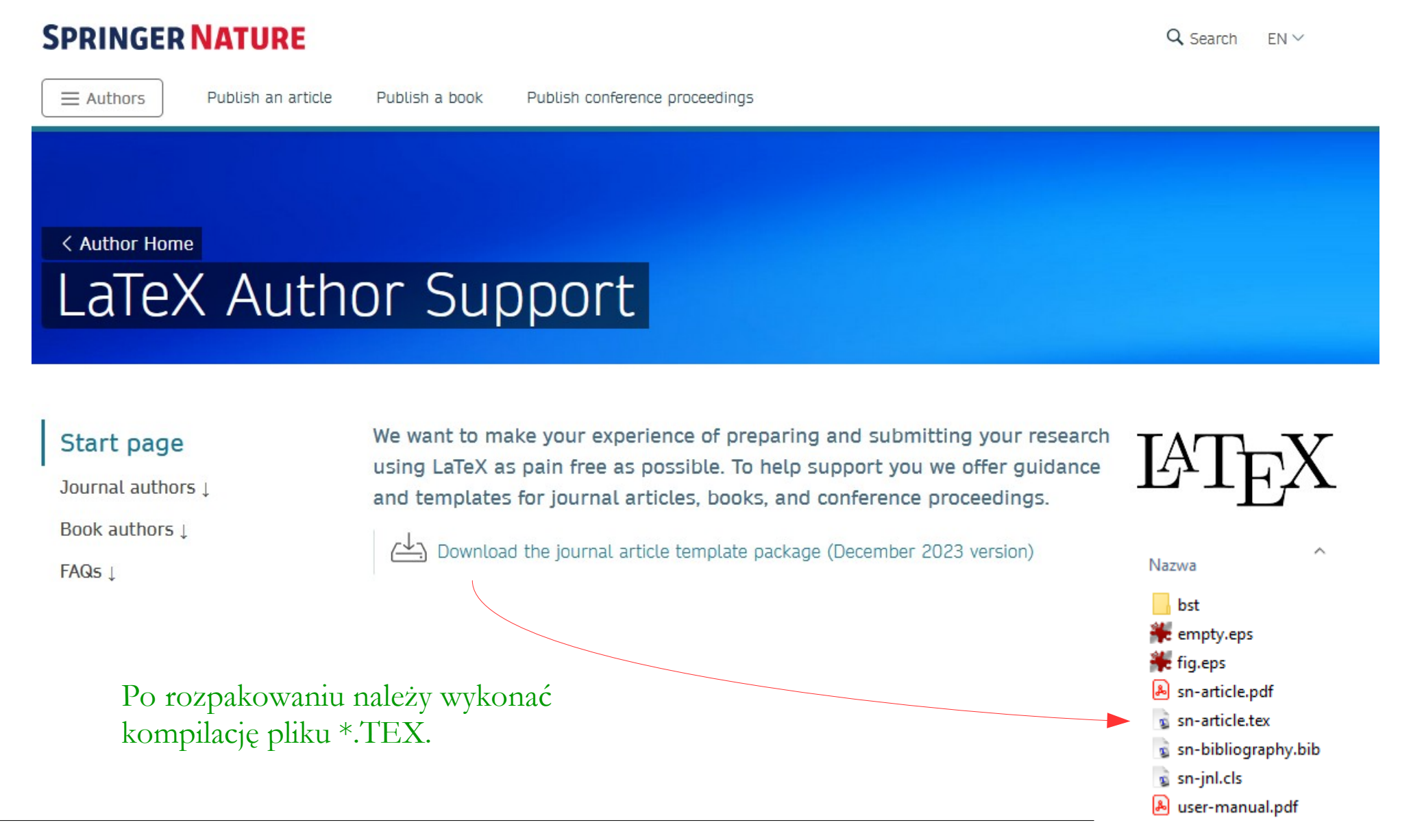

https://www.springernature.com/gp/authors/campaigns/latex-author-support/see-where-our-servic es-will-take-you/18782940

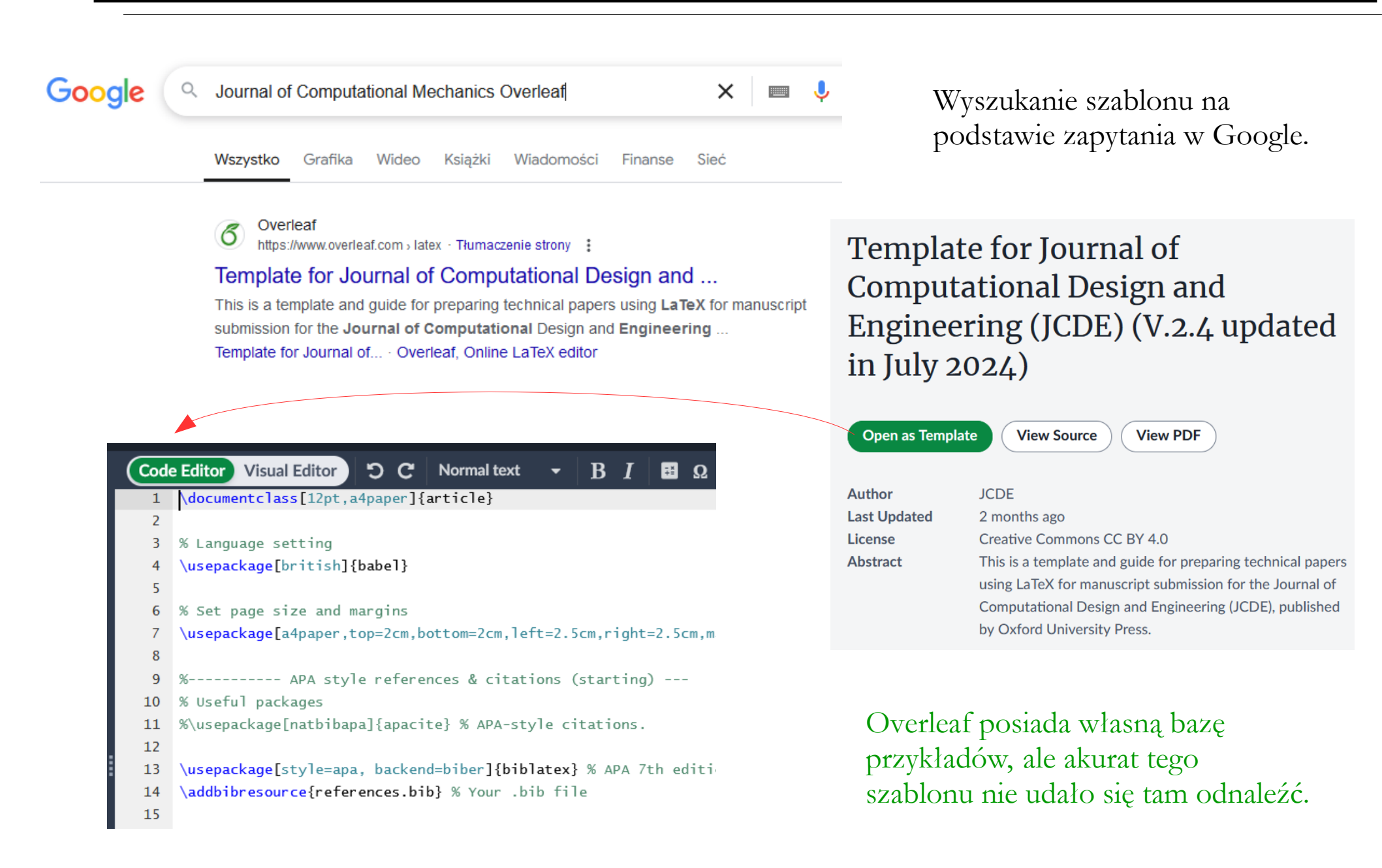

A

Szablony – przykład 3

| <b>Överleaf</b>   |                                                                                                    |                             | Features & Benefits - Templates Plans & Prici | ing Help+ Projects Account+ |
|-------------------|----------------------------------------------------------------------------------------------------|-----------------------------|-----------------------------------------------|-----------------------------|
| New Project       | Why do Fortune 500 companies and top research institutions trust Overleaf to streamline their collaboration? | Get in touch to learn more. |                                               | Contact Sales ×             |
| All Projects      |                                                                                                    |                             |                                               |                             |
| Your Projects     | All Projects                                                                                                 |                             |                                               | ▲         ■         More →  |
| Shared with you   | Q Search in all projects                                                                                     |                             |                                               |                             |
| Archived Projects |                                                                                                    | )                           |                                               |                             |
| Trashed Projects  | Title                                                                                                    | Owner                       | Last Modified 💌                               | Download .zip file          |
| ORGANIZE PROJECTS | Template for Journal of Computational Design and Engineering (JCDE) (V.2.4 updated in July 2024) (3)         | You                         | 6 minutes ago by You                          | 4 🛆 🖾 🛍                     |
| + New Tag         | Praca dyplomowa                                                                                              | You                         | 5 months ago by You                           | 42 🕰 🖄 🕰 🏛                  |
|                   | MDPI Article Template                                                                                        | You                         | 5 months ago by You                           | 4 🕰 🖻 🛱                     |
|                   | Template for submissions to Scientific Reports (5)                                                           | You                         | 7 months ago by You                           | 4 🕹 🖻 🖬                     |
|                   | Showi                                                                                                    | ng 4 out of 4 projects      |                                               |                             |

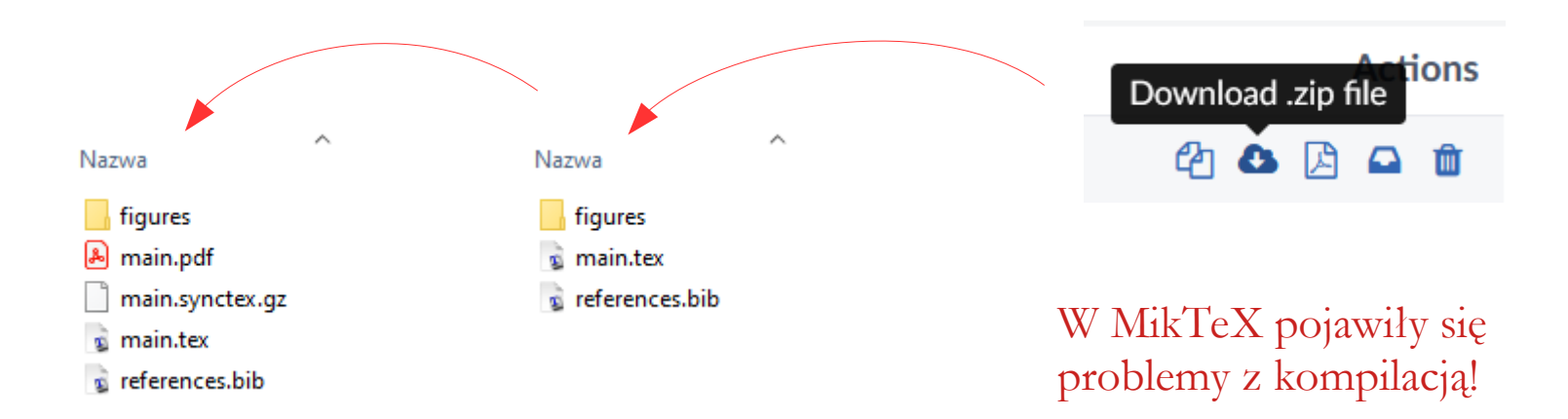

Edycję dokumentu można wykonać w środowisku Overleaf, albo pobrać szablon i skorzystać z pakietu MikTeX.

# Szablony – przykład 3

%%%% Editorial and presentation requirements differ among journal portfolios and %%%% research disciplines. You may find sections in this template are irrelevant

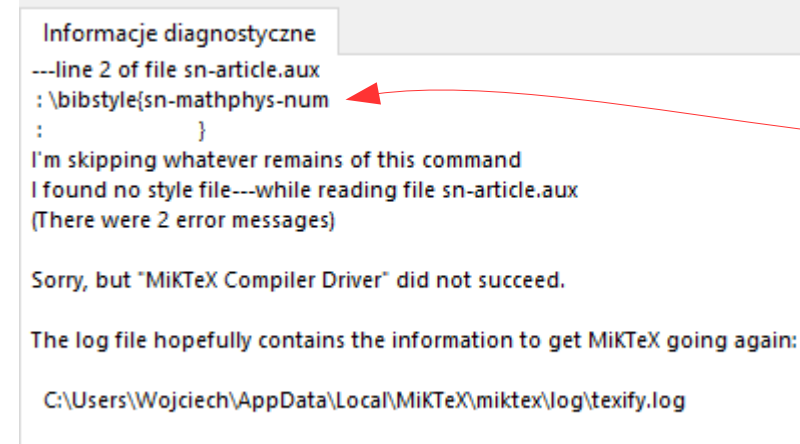

Okazało się, że wskazany plik znajduje się w podkatalogu BST – po skopiowaniu go do głównego katalogu projektu, kompilacja odbyła się bez problemów.

Wniosek jest taki, że Overleaf przeszukuje podkatalogi w poszukiwaniu pakietów, a MikTeX tego nie robi (przynajmniej przy domyślnych ustawianiach). Komunikat błędu wskazuje na brak pliku "sn-mathphys-num".

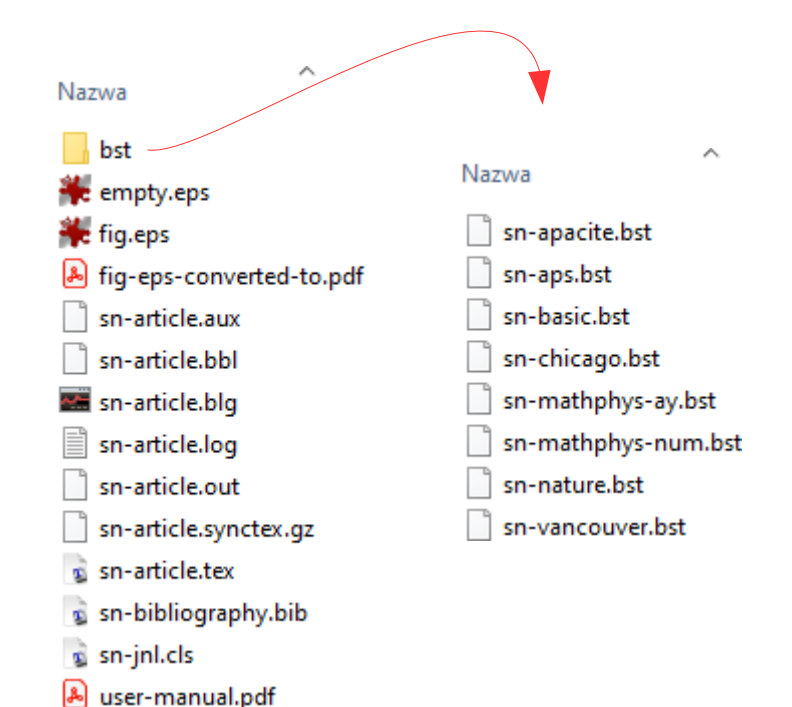

## Szablony – przykład 3

#### 2 Results

Sample body text. Sample body text. Sample body text. Sample body text. Sample body text. Sample body text. Sample body text.

#### 3 This is an example for first level head—section head

#### 3.1 This is an example for second level head—subsection head

#### 3.1.1 This is an example for third level head—subsubsection head

Sample body text. Sample body text. Sample body text. Sample body text. Sample body text. Sample body text. Sample body text.

#### 4 Equations

Equations in LATEX can either be inline or on-a-line by itself ("display equations"). For inline equations use the  $\ldots$  commands. E.g.: The equation  $H\psi = E\psi$  is written via the command  $H = E\psi$  is written via the command  $H = E\psi$ 

For display equations (with auto generated equation numbers) one can use the equation or align environments:

$$\|\tilde{X}(k)\|^2 \le \frac{\sum_{i=1}^{p} \|\tilde{Y}_i(k)\|^2 + \sum_{j=1}^{q} \|\tilde{Z}_j(k)\|^2}{p+q}.$$

where,

$$D_{\mu} = \partial_{\mu} - ig \frac{\lambda^{a}}{2} A^{a}_{\mu}$$
  

$$F^{a}_{\mu\nu} = \partial_{\mu}A^{a}_{\nu} - \partial_{\nu}A^{a}_{\mu} + g f^{abc}A^{b}_{\mu}A^{a}_{\nu}$$
(2)

Notice the use of \nonumber in the align environment at the end of each line, except the last, so as not to produce equation numbers on lines where no equation numbers are required. The \label{} command should only be used at the last line of an align environment where \nonumber is not used.

$$Y_{\infty} = \left(\frac{m}{\text{GeV}}\right)^{-3} \left[1 + \frac{3\ln(m/\text{GeV})}{15} + \frac{\ln(c_2/5)}{15}\right]$$
(3)

The class file also supports the use of  $\mathbf{R}$ ,  $\mathbf{R}$  and  $\mathbf{R}$  and  $\mathbf{R}$  commands. As such  $\mathbf{R}$ ,  $\mathbf{R}$  and  $\mathbf{R}$  and  $\mathbf{R}$  produces  $\mathbb{R}$ ,  $\mathcal{R}$  and  $\mathcal{R}$  respectively (refer Subsubsection 3.1.1).

#### 5 Tables

(1)

Tables can be inserted via the normal table and tabular environment. To put footnotes inside tables you should use  $footnotetext[]{...}$  tag. The footnote appears just below the table itself (refer Tables 1 and 2). For the corresponding footnotemark use footnotemark[...]

| Table | 1 | Caption | text |  |
|-------|---|---------|------|--|
|-------|---|---------|------|--|

| Column 1 | ${\rm Column}\ 2$ | Column 3            | Column 4   |
|----------|-------------------|---------------------|------------|
| row 1    | data 1            | data 2              | data 3     |
| row 2    | data 4            | data 5 <sup>1</sup> | data 6     |
| row 3    | data 7            | data 8              | data $9^2$ |

Source: This is an example of table footnote. This is an example of table footnote. <sup>1</sup>Example for a first table footnote. This is an

example of table footnote. This is an example of table footnote. This is an example of table footnote. This is an example of table footnote.

The input format for the above table is as follows:

\begin{table}[<placement-specifier>] \caption{<table-caption>}\label{<table-label>}% \begin{tabular}{0{}11110{}} \toprule Column 1 & Column 2 & Column 3 & Column 4\\ \midrule row 1 & data 1 & data 2 & data 3 \\ row 2 & data 4 & data 5\footnotemark[1] & data 6 \\ row 3 & data 7 & data 8 & data 9\footnotemark[2]\\ \botrule \end{tabular} \footnotetext{Source: This is an example of table footnote. This is an example of table footnote.} \footnotetext[1]{Example for a first table footnote. This is an example of table footnote.} \footnotetext[2]{Example for a second table footnote. This is an example of table footnote.} \end{table}

In case of double column layout, tables which do not fit in single column width should be set to full text width. For this, you need to use **\begin{table\*}** ... **\end{table\*}** instead of **\begin{table}** ... **\end{table}** environment. Lengthy tables which do not fit in textwidth should be set as rotated table. For this, you need to

Ten szablon zawiera szczegółowe instrukcje, jak wstawiać poszczególne elementy treści.

# Wprowadzanie podstawowych danych

| Sn-nicleter-Tel/works − □ X                                                                                                | 😨 sn-sticle.pdf - TeXworks — 🗆 🗙                                                                                                    |
|----------------------------------------------------------------------------------------------------|----------------------------------------------------------------------------------------------------|
| Pik Edytuj Znajdž Format Składaj Skrypty Okno Pomoc                                                                        | Pite Edycja Szukaj Wicko Składaj Strypty Okno Pomoc                                                                                                    |
| 🕨 pdfLaTeX-MakeIndex-BibTeX 🗙 🚺 🔤 🖄 5 🧭 🖉 🚓 💷 🛄 🧕 🖉                                                                        |                                                                                                    |
| \theoremstyle{thmstylethree}%                                                                                              |                                                                                                    |
| \newtheorem{definition}{Definition}%                                                                                       |                                                                                                    |
|                                                                                                    |                                                                                                    |
| \raggedbottom                                                                                                    |                                                                                                    |
| %%\unnumbered% uncomment this for unnumbered level heads                                                                   |                                                                                                    |
| \begin{document}                                                                                                    |                                                                                                    |
| \title[Article Title](Article Title)                                                                                       | Article Title                                                                                                    |
|                                                                                                    | Article Thie                                                                                                    |
| %%========%%                                                                                                    | $\Gamma_{i}^{*}$ (1 - 12 <sup>*</sup> (1                                                                                                    |
| %% GivenName -> \fnm{Joergen W.}                                                                                           | First Author <sup>*,**</sup> , Second Author <sup>*,**</sup> and Third Author <sup>*,**</sup>                                                                                  |
| %% Particle -> \spfx{van der} -> surname prefix                                                                            | <sup>1*</sup> Department, Organization, Street, City, 100190, State, Country.                                                                                                  |
| %% FamilyName -> \sur{Ploeg}                                                                                               | <sup>3</sup> Department, Organization, Street, City, 10887, State, Country.                                                                                                    |
| %% Suttix -> \stx[/V]                                                                                                    | Department, Organization, Street, Ony, 19101, State, Country.                                                                                                    |
| %% \author=[1,2]{\timm}oergen W.} \sptx{van der} \sur{Ploeg}                                                               |                                                                                                    |
| %% \stx{Iv}}\email{autnor@gmail.com}                                                                                       | *Corresponding author(s). E-mail(s): iauthor@gmail.com;                                                                                                    |
| %₀%₀==================================                                                                                     | Contributing authors: nationorgenal.com; inationorgenal.com;<br><sup>†</sup> These authors contributed equally to this work                                                    |
| \author*[12]0.fpm/Eirst\\urr/Author\\email/iauthor@omail.com\                                                              |                                                                                                    |
| /addior [1,2]//im/inis/ /su/Addiors/email/addior@gmail.com/                                                                | Abstract                                                                                                    |
| \author[2,3]\\fnm(Second) \sur{Author})\email{iiauthor@gmail.com}                                                          | The abstract serves both as a general introduction to the topic and as a brief,                                                                                                |
| (equal contributed equally to this work.)                                                                                  | non-technical summary of the main results and their implications. Authors are                                                                                                  |
| (                                                                                                    | advised to eneck the author instructions for the journal ruley are submitting to<br>for word limits and if structural elements like subheadings, citations, or equations       |
| \author[1,2]{\fnm{Third} \sur{Author}}\email{jijauthor@gmail.com}                                                          | are permitted.                                                                                                    |
| \equalcont{These authors contributed equally to this work.}                                                                | Keywords: keyword2, Keyword3, Keyword4                                                                                                    |
|                                                                                                    |                                                                                                    |
| \affil*[1]{\orgdiv{Department}, \orgname{Organization}, \orgaddress{\street{Street}, \city{City}, \postcode{100190},       |                                                                                                    |
| \state{State}, \country{Country}}}                                                                                         | 1 Introduction                                                                                                    |
|                                                                                                    | The Introduction section of referenced text [2] expands on the background of the                                                                                               |
| \affil[2]{\orgdiv{Department}, \orgname{Organization}, \orgaddress{\street{Street}, \city{City}, \postcode{10587},         | work (some overlap with the Abstract is a cceptable). The introduction should not                                                                                              |
| \state{State}, \country{Country}}}                                                                                         | include subheadings.                                                                                                    |
|                                                                                                    | Springer Nature does not impose a strict alyout as standard nowever autinors are<br>advised to check the individual requirements for the journal they are planning to sub-     |
| \affil[3]{\orgdiv{Department}, \orgname{Organization}, \orgaddress{\street{Street}, \city{City}, \postcode{610101},        | mit to as there may be journal-level preferences. When preparing your text please also                                                                                         |
| \state{State}, \country{Country}}}                                                                                         | be aware that some stylistic choices are not supported in full text XML (publication<br>parsion) including colourad four. These will not be replicated in the transet style if |
|                                                                                                    | it is accepted.                                                                                                    |
| %%~===============%%%                                                                                                    |                                                                                                    |
| %% sample for unstructured abstract %%                                                                                     |                                                                                                    |
| 70%============================%%                                                                                          |                                                                                                    |
| Aperant/The operant converted to a general introduction to the tonic and as a brief non-traditional summers of the main    |                                                                                                    |
| Abstract the abstract serves both as a deneral introduction to the topic and as a brief, non-technical summary of the main | 1                                                                                                    |
| CRLF   UTF-8   Wiersz 93 z 626; znak 36                                                                                    | 150%   strona 1 z 11                                                                                                    |
|                                                                                                    |                                                                                                    |

\title[Article Title]{Article Title}

B

\title[Article Title]{The impact of selected factors on something}

# Wprowadzanie podstawowych danych

\title[Article Title]{The impact of selected factors on something}

\author[1]{\fnm{Jan} \sur{Nowak}}\email{jan.nowak@nowhere.com} \author\*[1]{\fnm{Grażyna} \sur{Kowalska}}\email{gk@somewhere.com} \affil\*[1]{\orgdiv{Faculty of Technical Sciences}, \orgname{University of Warmia and Mazury in Olsztyn}, \orgaddress{\street{Oczapowskiego 11}, \city{Olsztyn}, \postcode{10-900}, \country{Poland}}} Przykład z katalogu "02 sn-article-template – zmodyfikowany"

\abstract{This article is about nothing. It has no meaning or purpose. No research methods are used, and the content is chaotic and disorganized. The individual chapters are not connected. The conclusions are made up and have no meaning.}

\keywords{fun, joke, prank}

Aby zmienić podstawowe dane, należy w kodzie źródłowym znaleźć i zmodyfikować sekcje: \title, \author, \affil, \abstract, \keywords.

Szczegóły będą zależeć od konkretnego szablonu.

The impact of selected factors on something

Jan Nowak<sup>1</sup> and Grażyna Kowalska<sup>1\*</sup>

<sup>1\*</sup>Faculty of Technical Sciences, University of Warmia and Mazury in Olsztyn, Oczapowskiego 11, Olsztyn, 10-900, Poland.

\*Corresponding author(s). E-mail(s): gk@somewhere.com; Contributing authors: jan.nowak@nowhere.com;

#### Abstract

This article is about nothing. It has no meaning or purpose. No research methods are used, and the content is chaotic and disorganized. The individual chapters are not connected. The conclusions are made up and have no meaning.

 ${\bf Keywords:} \ {\rm fun, \ joke, \ prank}$ 

Cytowanie wymaga stworzenia odpowiedniego wpisu bibliograficznego, który zawiera wszystkie wymagane przez redakcję informacje o źródle – o określonej i ujednoliconej strukturze – oraz posiada unikalny identyfikator. Ten identyfikator używa się następnie w treści dokumentu do wskazania, która pozycja z bibliografii ma być w danym miejscu cytowana. W TeXie istnieją dwa sposoby dołączania bibliografii:

• poprzez listę na końcu dokumentu —

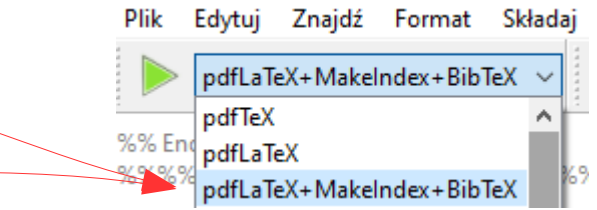

• poprzez dodatkowy plik \*.BIB

Oddzielną kwestią jest sposób prezentacji bibliografii, który obejmuje m.in. styl cytowania oraz kolejność, np. alfabetycznie lub w kolejności cytowania – kwestie te najczęściej są już zdefiniowane w szablonie.

Na początku pracy z artykułem wystarczy określić sposób organizacji bibliografii i wpisać jedną pozycję dla sprawdzenia, czy wszystko działa – później listę publikacji można na bieżąco rozszerzać.

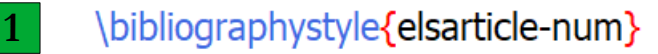

\cite{Lanfrey,Ahmadi,Tang,Allen} ---- ?,1,?,2

\begin{thebibliography}{} \bibitem{Ahmadi}

AHMADI M.M., MOHAMMADI S., HAYATI A.N. Analytical derivation of tortuosity and permeability of monosized spheres: A volume averaging approach. Physical Review E, Vol. 83, 026312 (2011).

### \bibitem{Allen}

ALLEN R., SUN S. Investigating the role of tortuosity in the Kozeny-Carman equation. International Conference on Numerical and Mathematical Modeling of Flow and Transport in Porous Media, Dubrovnik, Croatia, 29 September - 3 October (2014).

### \bibitem{Bear}

BEAR J. Dynamics of Fluids in Porous Media. Courier Dover Publications, New York (1972).

• • •

### \end{thebibliography}

- References
- 1. AHMADI M.M., MOHAMMADI S., HAYATI A.N. Analytical derivation of tortuosity and permeability of monosized spheres: A volume averaging approach. Physical Review E, Vol. 83, 026312 (2011).
- 2. ALLEN R., SUN S. Investigating the role of tortuosity in the Kozeny-Carman equation. International Conference on Numerical and Mathematical Modeling of Flow and Transport in Porous Media, Dubrovnik, Croatia, 29 September - 3 October (2014).
- 3. BEAR J. Dynamics of Fluids in Porous Media. Courier Dover Publications, New York (1972).

Przykład opisu bibliografii poprzez listę na końcu dokumentu.

# **O**pis bibliograficzny

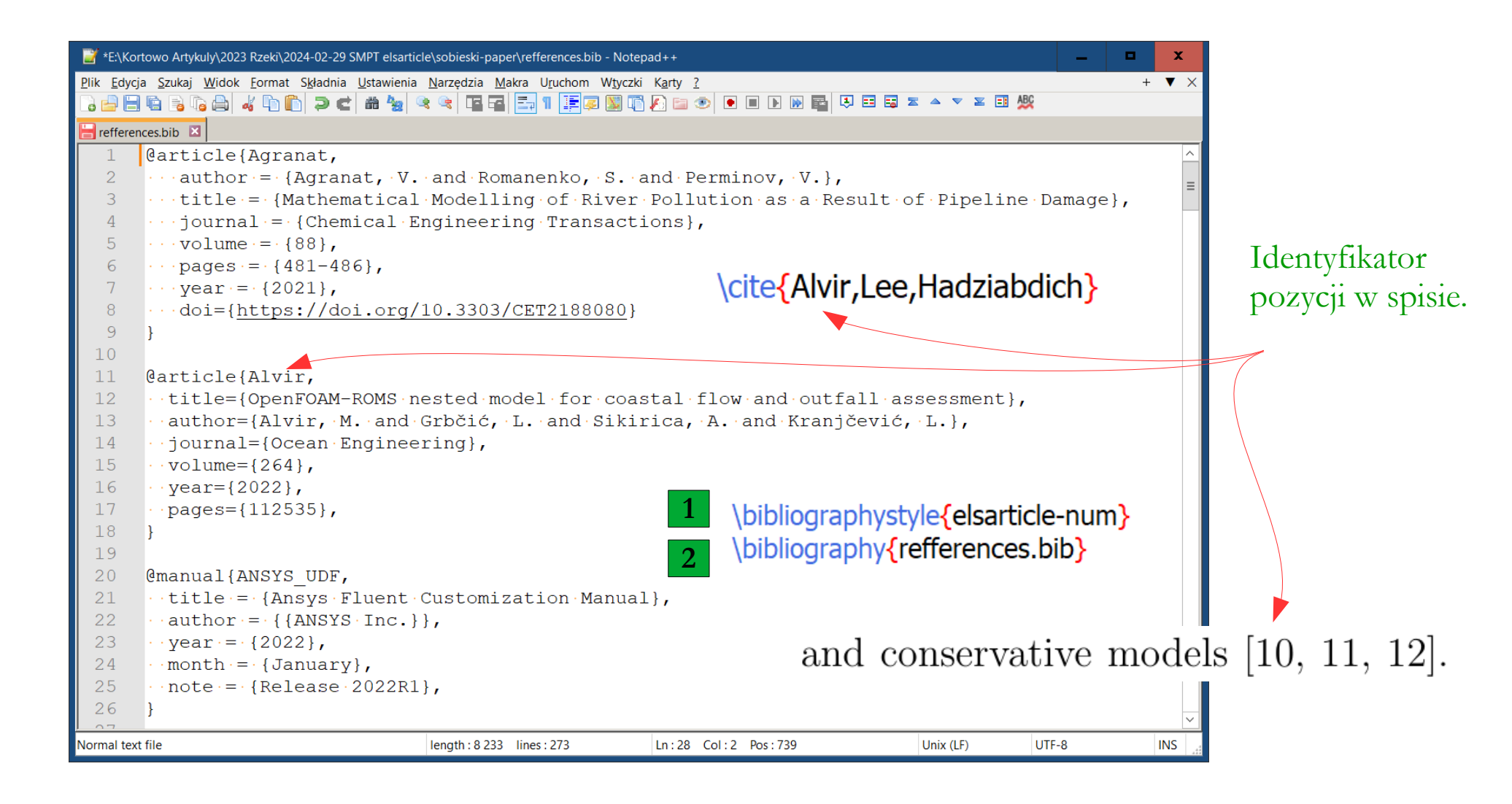

Przykład opisu bibliografii poprzez dodatkowy plik \*.BIB.

# **O**pis bibliograficzny

... details are available in \cite{selwat,oetiker} or \cite{salatefelska} ...

\bibliographystyle{elsarticle-num}
%\bibliography{<your-bib-database>}

Przykład z katalogu "01 szablon elsarticle-ecrc – bib\_lista"

% bibliografia (jedna z 2 możliwości): **begin{thebibliography}{3}** % 3 to maksymalna liczba pozycji, dostosuj do rzeczywistej liczby

\bibitem{oetiker} Oetiker T., Partl H., Hyna I, Schleg E.: \emph{Nie za krótkie wprowadzenie do systemu \LaTeX} [online]. Dostępne na: \url{https://www.astrouw.edu.pl/~jskowron/pracownia/latex/lshort2e.pdf} (dostęp 16 lutego 2024).

\bibitem{sala-tefelska} Sala-Tefelska M.: \emph{\LaTeX - bardzo krótkie wprowadzenie} [online]. Dostępne na: \url{https://pti.fizyka.pw.edu.pl/LaTeX\_Wprowadzanie\_MSalaTefelska.pdf} (dostęp 16 lutego 2024).

\bibitem{selwat} Selwat K.: \emph{Wprowadzenie do systemu \LaTeX} [online]. Dostępne na: \url{https:// www.math.uni.wroc.pl/sites/default/files/wdsl.pdf} (dostęp 16 lutego 2024). \end{thebibliography}

Tu należało (wpisy w początkowej części pliku źródłowego):

- dodać obsługę polskich znaków
- zdefiniować sposób prezentacji linków

%\usepackage[utf8]{inputenc} % Obsługa znaków narodowych (UTF-8). \usepackage[T1]{fontenc} % Kodowanie fontów, obsługuje polskie znaki. \usepackage[polish]{babel} % Polskie ustawienia językowe.

\usepackage[colorlinks=true, linkcolor=blue, citecolor=blue, urlcolor=blue]{hyperref} % Hiperłącza w dokumencie PDF zdefiniowane kolory dla linków.

# **O**pis bibliograficzny

... details are available in \cite{selwat,oetiker} or \cite{salatefelska} ...

\bibliographystyle{elsarticle-num} \bibliography{bibliography.bib}

Przykład z katalogu "01 szablon elsarticle-ecrc – bib\_plik"

dodatkowe pakiety.

@misc{selwat, author = {K. Selwat}, title = {Wprowadzenie do systemu \textbackslash LaTeX}, year  $= \{2024\},\$ howpublished = {\url{https://www.math.uni.wroc.pl/sites/default/files/wdsl.pdf}}, Zawartość pliku \*.BIB = {Dostep 16 lutego 2024} note @misc{oetiker, author = {T. Oetiker and H. Partl and I. Hyna and E. Schleg}, title = {Nie za krótkie wprowadzenie do systemu \textbackslash LaTeX}, year  $= \{2024\},\$ howpublished = {\url{https://www.astrouw.edu.pl/~jskowron/pracownia/latex/lshort2e.pdf}}, note = {Dostep 16 lutego 2024} @misc{salatefelska, author = {M. Sala-Tefelska}, title = {LaTeX bardzo krótkie wprowadzenie}, year  $= \{2024\},\$ howpublished = {\url{https://pti.fizyka.pw.edu.pl/LaTeX Wprowadzanie MSalaTefelska.pdf}}, = {Dostep 16 lutego 2024} note Tu potrzebne są te same

%\usepackage[utf8]{inputenc} % Obsługa znaków narodowych (UTF-8).

\usepackage[T1]{fontenc} % Kodowanie fontów, obsługuje polskie znaki.

\usepackage[polish]{babel} % Polskie ustawienia językowe.

\usepackage[colorlinks=true, linkcolor=blue, citecolor=blue, urlcolor=blue]{hyperref} % Hiperłącza w dokumencie PDF zdefiniowane kolory dla linków.

# Podstawowe elementy formatowania

%% main text \section{Introduction} \label{chapter\_i}

Etykieta umożliwiająca odwołanie się do rozdziału.

Tu piszemy treść bieżącego rozdziału. Do cytowania stosowany jest plik \*.bib. Przykład działania: ... details are available in \cite{selwat,oetiker} or \cite{salatefelska} ...

Może się zdarzyć\footnote{Jak w tym przykładzie}, że do tekstu zasadniczego trzeba dodać przypis na dole strony.

\section{Materials \& Methods}
\label{chapter\_mm}

Tu piszemy treść bieżącego rozdziału. Jeśli trzeba, to można odwołać się do innego rozdziału, np. Rozdziału \ref{chapter\_i}.

\subsection{Materials} \label{subchapter\_ma}

Piszemy co trzeba - \textbf{tu Bold}.

\subsection{Methods}
\label{subchapter\_me}

Piszemy co trzeba - \textit{tu Italic}.

#### 1. Introduction

Tu piszemy treść bieżącego rozdziału. Do cytowania stosowany jest plik \*.bib. Przykład działania: ... details are available in [1, 2] or [3] ...

Może się zdarzyć<sup>1</sup>, że do tekstu zasadniczego trzeba dodać przypis na dole strony.

#### 2. Materials & Methods

Tu piszemy treść bieżącego rozdziału. Jeśli trzeba, to można odwołać się do innego rozdziału, np. Rozdziału 1.

2.1. Materials

Piszemy co trzeba - tu Bold.

2.2. Methods Piszemy co trzeba - tu Italic.

<sup>1</sup>Jak w tym przykładzie

Przykład z katalogu "01 szablon elsarticle-ecrc – zmodyfikowany".

### Przykład demonstruje:

- wstawianie nagłówków,
- odwołania do nagłówków,
- podział na akapity,
- zmianę stylu czcionki,
- tworzenie przypisu dolnego.

\k{a} \'c \k{e} \l{} \'n \'o \'s \'z \.z \k{A} \'C \k{E} \L{} \'N \'O \'S \'Z \.Z

ą ć ę ł ń ó ś ź ż Ą Ć Ę Ł Ń Ó Ś Ź Ż

# Podstawowe elementy formatowania

| Przykład listy punktowanej:       | Przykład listy punktowanej:                            |                                                |
|-----------------------------------|--------------------------------------------------------|------------------------------------------------|
| \begin{itemize}<br>\item{punkt 1} | • punkt 1                                              |                                                |
| \item{punkt 2}<br>\item{punkt 3}  | • punkt 2                                              | Przykład wstawiania list w TeXie.              |
| \end{itemize}                     | • punkt 3                                              |                                                |
| Przykład listy numerowanej:       | Przykład listy numerowanej:                            |                                                |
| \begin{enumerate}[label=\alph*]   | a punkt 1                                              |                                                |
| \item{punkt 1}<br>\item{punkt 2}  | b punkt 2                                              |                                                |
| \end{enumerate}                   | c punkt 3                                              |                                                |
|                                   |                                                        |                                                |
|                                   |                                                        |                                                |
| Tu z:<br>litero                   | mieniono domyślny styl nu<br>owy. Opcja wymaga dodania | meracji (1, 2, 3,) na<br>a pakietu "enumitem": |

\usepackage{enumitem} % Możliwość zmiany stylu listy numerowanej

Przykład z katalogu "01 szablon elsarticle-ecrc – zmodyfikowany".

# Podstawowe elementy formatowania

Przykład \ref{cpp\_code} prezentuje zapis w środowisku \LaTeX\ fragmentów kodu źródłowego języka C++.

```
\begin{lstlisting}[language=C++, caption={Przykładowy kod w języku C++}, label={cpp_code}]
#include <iostream>
                                                                               Przykład wstawiania w TeXie
int main() {
                                                                               wydruków kodów źródłowych
  std::cout << "Hello, World!" << std::endl;</pre>
                                                                               oraz pojedynczych instrukcji.
  return 0;
\end{lstlisting}
                                                 Przykład 1 prezentuje zapis w środowisku LATEX fragmentów kodu źródłowego języka C++.
Można też wstawić pojedyncze instrukcje:
                                                                                Listing 1. Przykładowy kod w języku C++
                                              #include <iostream>
\begin{verbatim}
                                              int main() {
$ |s -|
                                                   std :: cout << "Hello , World!" << std :: endl;</pre>
\end{verbatim}
                                                   return 0;
                                                 Można też wstawić pojedyncze instrukcje:
      Opcja wymaga dodania
                                              $ ls -1
      pakietu "listings":
```

\usepackage{listings} % Dodawanie fragmentów kodu źródłowego do dokumentu.

Przykład z katalogu "01 szablon elsarticle-ecrc – zmodyfikowany".

W środowisku TeX podstawowe formaty zapisu grafik to:

- PDF, EPS dla grafiki wektorowej
- PNG, JPEG/JPG dla grafiki rastrowej

Istnieje możliwość stosowania innych formatów, ale wymagają one dodania kolejnych pakietów. Zaleca się stosować formaty wymienione wyżej.

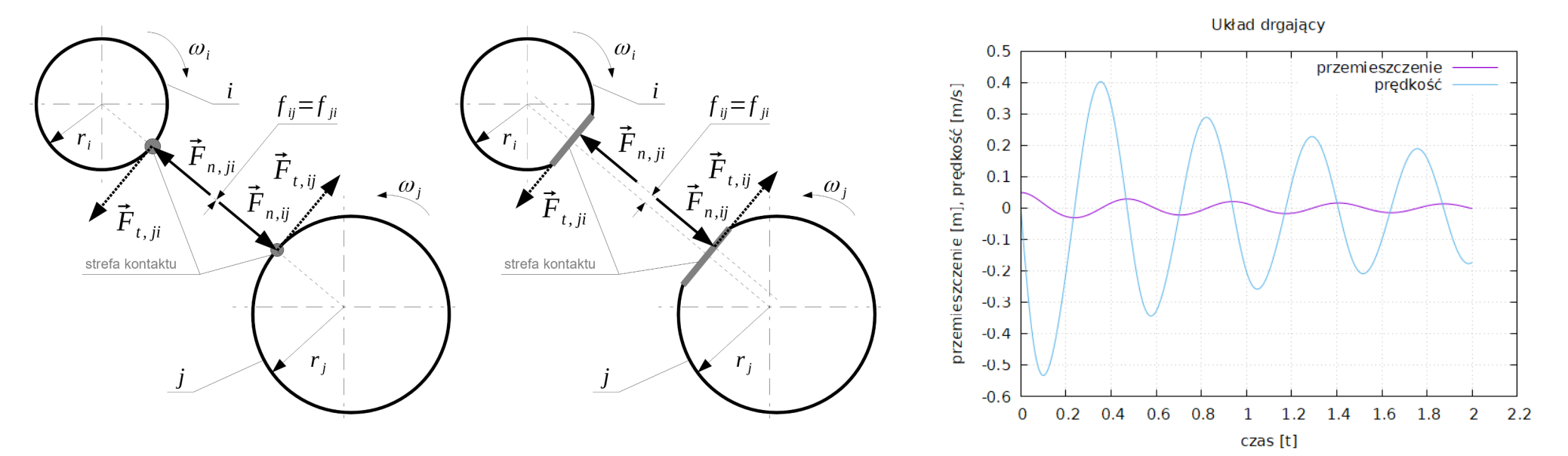

Przykłady rysunków wykonanych w programie Draw (po lewej) oraz Gnuplot (po prawej).

\begin{figure}[ht] Wyśrodkowanie rysunku. \centering \includegraphics[width=0.6\textwidth]{rozdzial\_01/fig\_01.png} \caption{Przykładowy wykres Gnuplota} \label{fig01} \end{figure} Podpis pod rysunkiem. Etykieta potrzebna do odwołania się do rysunku.

### Rys. \ref{fig01}

Znacznik **sugerujący** położenie rysunku na stronie:

- h here,
- t top,
- b bottom,
- p strona przeznaczona tylko dla rysunków i tabel,
- ! wymuszenie stosowania preferowanego ustawienia.

W TeXie rysunki muszą być zapisane w postaci oddzielnych plików (tu: umieszczonych w podkatalogu).

> Przykład wstawienia rysunku w TeXie.

## Tabele

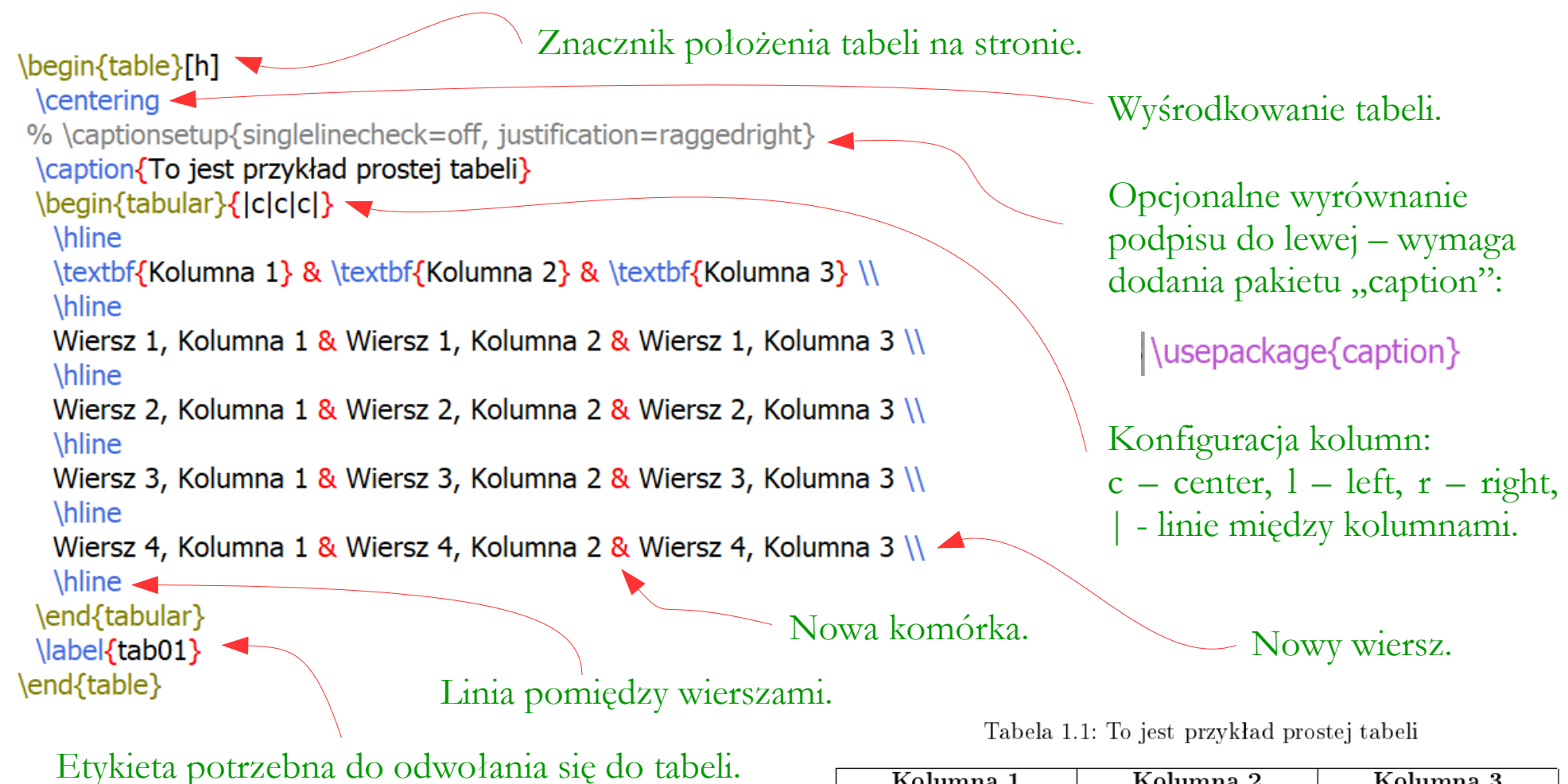

### Tab. \ref{tab01}

| Kolumna 1           | Kolumna 2           | Kolumna 3           |
|---------------------|---------------------|---------------------|
| Wiersz 1, Kolumna 1 | Wiersz 1, Kolumna 2 | Wiersz 1, Kolumna 3 |
| Wiersz 2, Kolumna 1 | Wiersz 2, Kolumna 2 | Wiersz 2, Kolumna 3 |
| Wiersz 3, Kolumna 1 | Wiersz 3, Kolumna 2 | Wiersz 3, Kolumna 3 |
| Wiersz 4, Kolumna 1 | Wiersz 4, Kolumna 2 | Wiersz 4, Kolumna 3 |

D

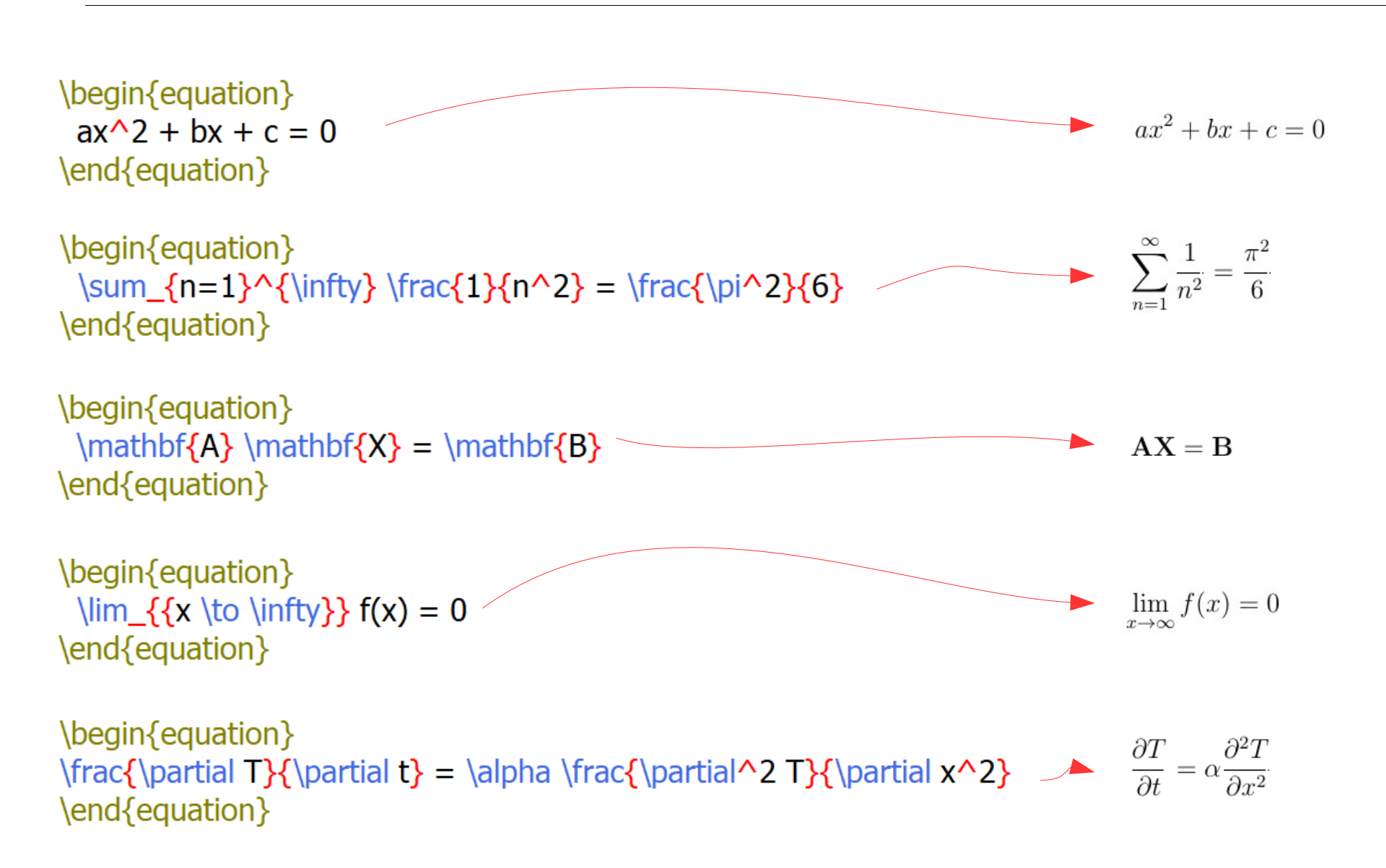

TeX – przykłady wstawiania formuł matematycznych.

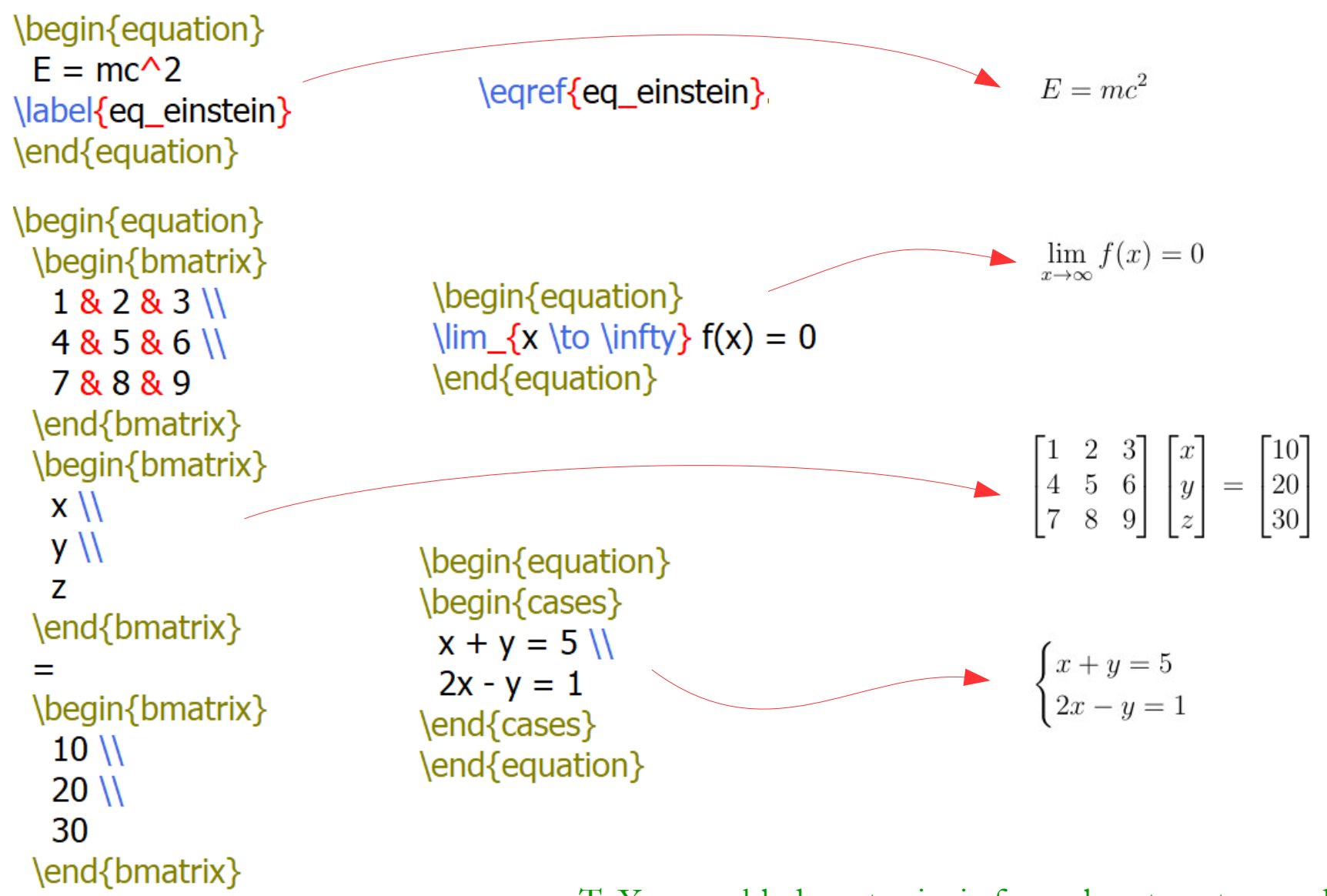

\end{equation}

TeX – przykłady wstawiania formuł matematycznych.

Warto zapoznać się z materiałem zawartym w katalogu "00 szablon-pracy-dyplomowej-tex".

Jest to wstępna wersja szablonu pracy dyplomowej, zawierająca kilka ciekawych aspektów nie poruszonych w niniejszej prezentacji.

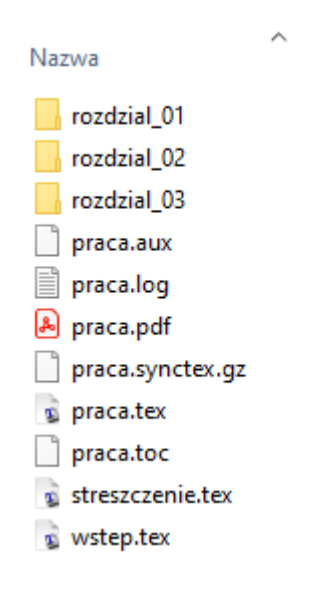

### Rozdział 1

#### Wprowadzenie do TeX

#### 1.1 Zasady pisania prac dyplomowych

Szczegóły dotyczące zasad pisania prac dyplomowych opisane są w skrypcie [1]. Wytyczne WNT dostępne są pod adrsem: https://www.edu.pl/wnt/sites/default/ files/uploads/studenci/dyplomanci/4-wymagania-dotyczace-pracy-dyplomowej. pdf.

Składu tekstu w systemie ETEXnauczyć się można np. z prac [2, 3, 4].

#### 1.2 Wstawianie odwołań

Tu jest przykład wstawienia odwołania do literatury [1]. Analogicznie można odwoływać się do dowolnych rozdziałów lub podrozdziałów pracy, np.: w Rozdziałe 1 ..., w Sekcji 1.3.1 ... Proszę nie używać sformulowań typu na rysunku poniżej czy w tableli powyżej.

#### 1.3 Wstawianie rysunków

Aby wstawić rysunek do pliku LAEX, należy użyć środowiska figure wraz z poleceniem includegraphics do dodania samego rysunku. Oto krótkie zasady:

- Rysunek powinien być w odpowiednim formacie (np. PNG, JPEG, PDF).
- Umieść plik rysunku w katalogu projektu lub w wyznaczonym miejscu.
- Dodaj pakiet graphicx do preambuly dokumentu (tu już jest to zrobione).
- Obejmij rysunek środowiskiem figure.
- Wewnątrz środowiska figure użyj polecenia includegraphics do wstawienia rysunku.
- Dodaj podpis do rysunku używając komendy caption.
- Etykietuj rysunek za pomocą instrukcji label, aby móc się do niego odwołać w tekście, np. Rys. 1.1.
- Ustawienie preferowanej pozycji rysunku w tekście można zrealizować za pomocą opcji [h] (here), [t] (top), [b] (bottom), [p] (page), [h!] (próba wymuszenia

## Podsumowanie

- Skład tekstu może być wizualny lub strukturalny.
- Osoba zajmująca się nauką powinna sprawnie posługiwać się TeXem.
- TeX nie posiada ograniczeń licencyjnych.
- Nauka TeXa nie zabiera wiele czasu.
- Zasoby dotyczące TeXa są bardzo duże i łatwo dostępne.
- Warto zapoznać się z kilkoma wybranymi kursami TeXa.
- Nie trzeba uczyć się komend na pamięć.
- Polecane oprogramowanie to MikTeX oraz Overleaf.
- Dostępne są alternatywne edytory kodów źródłowych TeXa.
- Skład w TeXie można wykonać:
  - transferując wcześniej przygotowaną treść z edytora wizualnego
  - bezpośrednio w wybranym edytorze kodu źródłowego TeXa
- Istnieją 4 główne kroki przygotowania publikacji w TeXie.
- Podstawą pracy z TeXem jest odpowiedni i działający szablon.

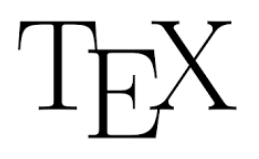

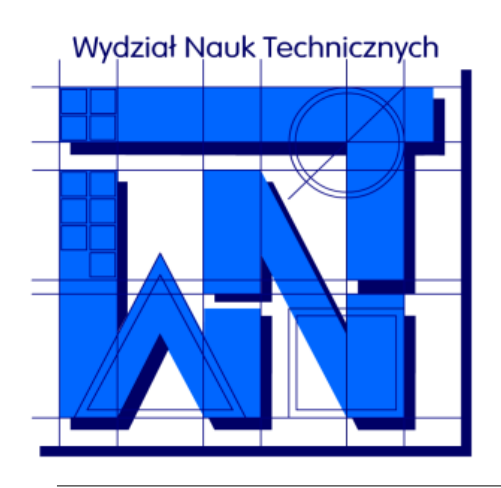

UNIVERSITY OF WARMIA AND MAZURY IN OLSZTYN The Faculty of Technical Sciences POLAND, 10-957 Olsztyn, M. Oczapowskiego 11 tel.: (48)(89) 5-23-32-40, fax: (48)(89) 5-23-32-55 URL: http://www.uwm.edu.pl/edu/sobieski/ (in Polish)

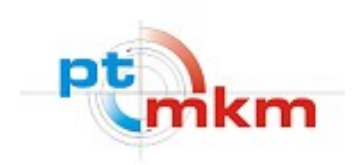

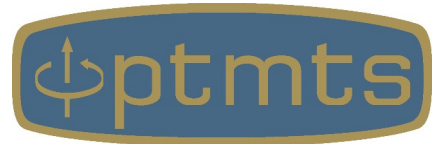

# Dziękuję za uwagę

Wojciech Sobieski

Wydział Nauk Technicznych, Uniwersytet Warmińsko-Mazurski w Olsztynie Olsztyn, 3 kwietnia 2025 r.